# CÓMO LLENAR LA FAFSA 2022-2023

OFICINA DE ASISTENCIA ECONÓMICA

© S.Barreto - Asistencia Económica UPRA Revisado por Sonia Placeres UPRC

### Accede <a href="https://studentaid.gov">https://studentaid.gov</a>

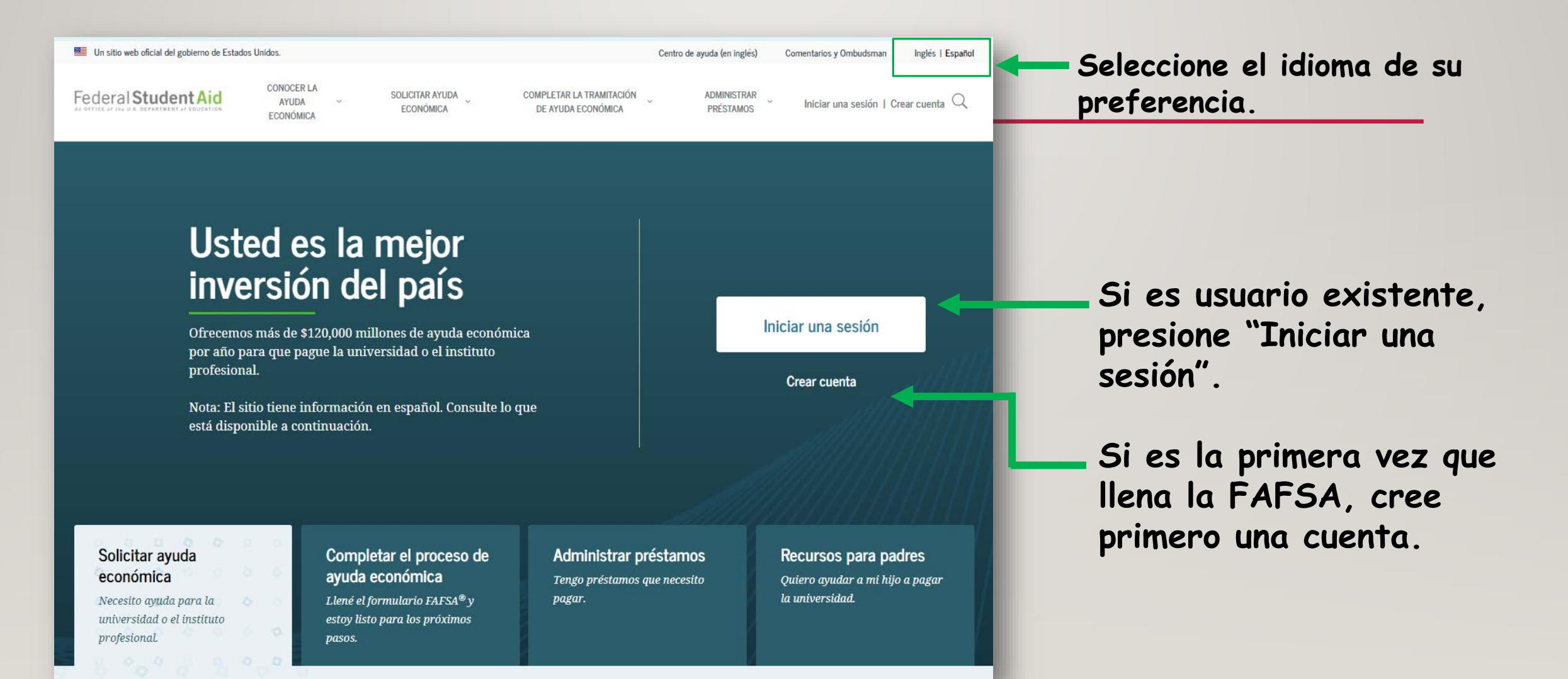

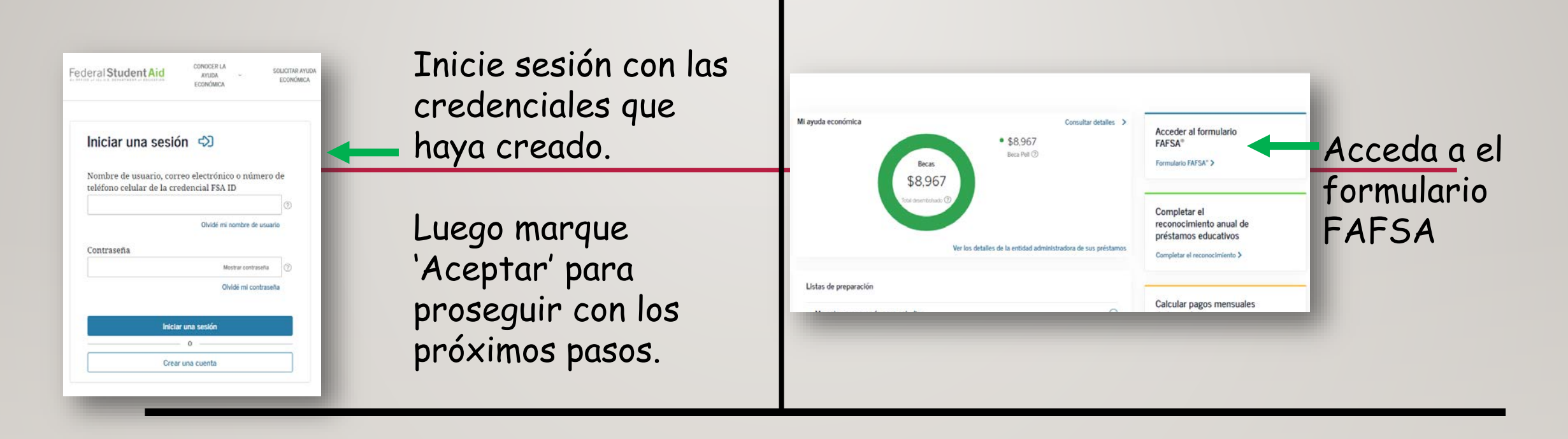

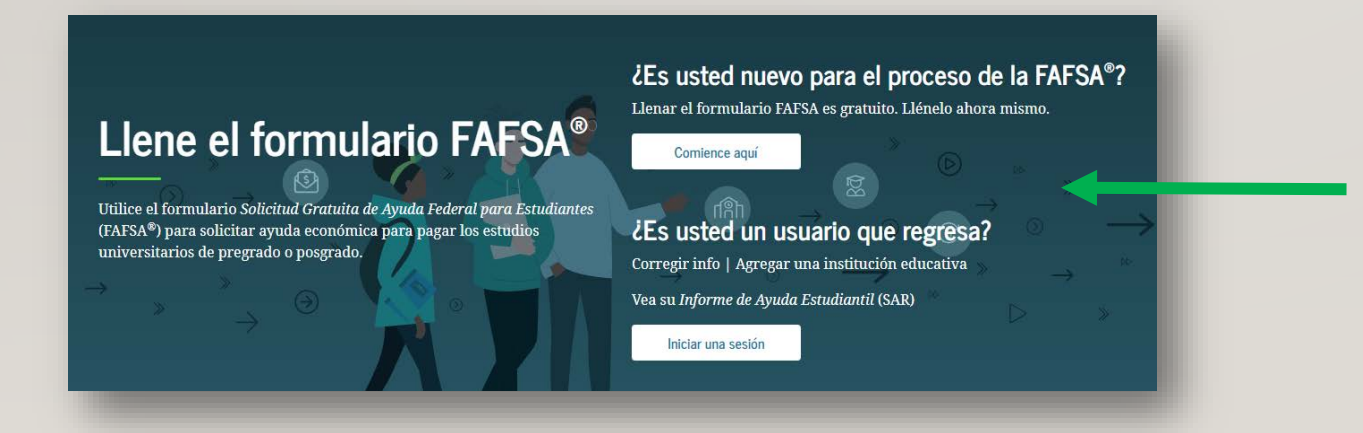

Si es usuario existente, presione "Iniciar una sesión".

Si es la primera vez que llena la FAFSA, cree primero una cuenta.

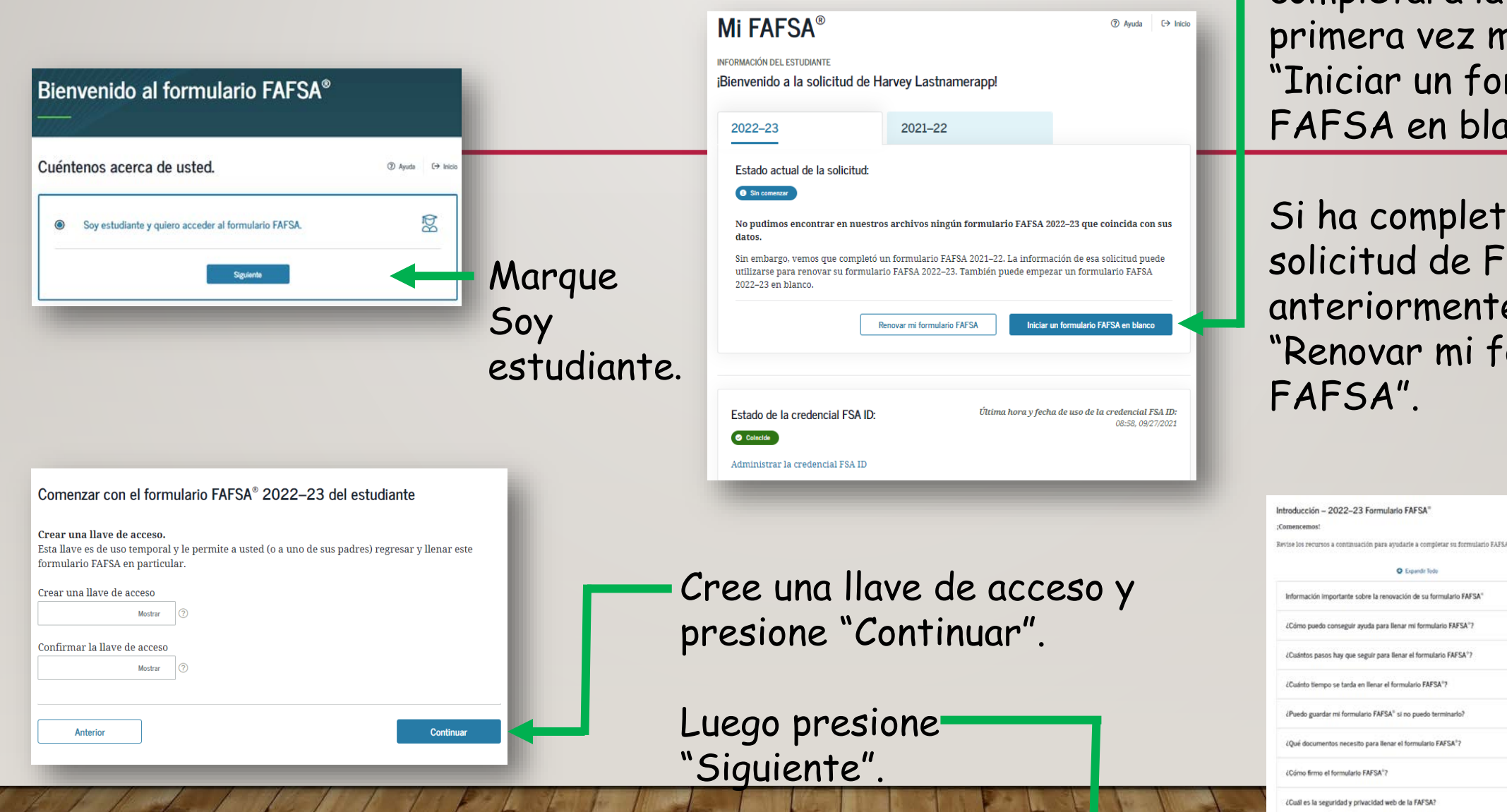

Si es estudiante que completará la FAFSA por primera vez marque "Iniciar un formulario FAFSA en blanco".

Si ha completado la solicitud de FAFSA anteriormente, marque "Renovar mi formulario

0

0

0

Θ

## DATOS DEMOGRÁFICOS

#### Verifique que su información esté correcta y presione "Siguiente".

| INFORMACIÓN DEL ESTUDIANTE<br>Información personal del estudiante                                                                                                    |                                                                                                    | INFORMACIÓN DEL ESTUDIANTE<br>Correo electrónico y teléfono del est                                                                                                    | tudiante                                                                                                    | INFORMACIÓN DEL ESTUDIANTE<br>Dirección del estudiante                                                                                                    |                                                  |
|----------------------------------------------------------------------------------------------------|----------------------------------------------------------------------------------------------------|----------------------------------------------------------------------------------------------------|----------------------------------------------------------------------------------------------------|----------------------------------------------------------------------------------------------------|--------------------------------------------------|
| El formulario FAFSA <sup>®</sup> pertenece a la persona que va<br>palabra «usted» se refiere al estudiante, salvo indica                                                 | a a cursar estudios, por lo que la<br>ación contraria.                                                                                                    | Compruebe que su dirección de correo página.                                                                                                    | o electrónico coincide con lo que aparece en esta                                                                                                    | Compruebe que su dirección pos                                                                                                    | stal coincide con lo que aparece en esta página. |
| Su número de Seguro Social           •••••1009         ?           Su nombre            HELEN            La inicial de su segundo nombre         ?           D         ? | )©                                                                                                    | Su dirección de correo electrónico<br>STUDENT2321@TEST.AOL.COM<br>Introduzca otra vez su dirección de correo electo<br>STUDENT2321@TEST.AOL.COM<br>Su número de teléfono | rónico                                                                                                    | Su dirección postal habitual (incluya el nú<br>PO Box 5555<br>Su ciudad (y país, si no es EE. UU.)<br>Cayey<br>Su estado<br>Puerto Rico<br>Su código postal<br>00736 | imero de apto.)<br>⑦<br>⑦                        |
| ۱۱۱۴۹<br>Re<br>۵۲<br>۵۲<br>۵۲                                                                                                    | ORMACIÓN DEL ESTUDIANTE<br><b>esidencia y requisitos de participaciór</b><br>tál es el estado donde es residente legal?<br>uerto Rico<br>e convirtió en residente legal de Puerto Rico antes<br>Sí | del estudiante<br>del 1 de enero del 2017? ③                                                                                                    | INFORMACIÓN DEL ESTUDIANTE<br>Educación del estudiante<br>¿Hasta dónde habrá llegado en sus estudios secundarios cua<br>año lectivo 2022–23?<br>Diploma de secundaria<br>Cuando comience a estudiar en el año lectivo 2022–23, ¿a qu<br>conducirán sus estudios?<br>1.er título universitario de cuatro años<br>¿Tendrá su primer título universitario de cuatro años antes                                                                                                    | indo comience la universidad en el<br>ié título o certificado universitario<br>de comenzar el año lectivo 2022-233                                                   |                                                  |
| 2Es<br>Si<br>Si<br>Si<br>Si<br>Si<br>Si<br>Si<br>Si<br>Si<br>Si<br>Si<br>Si<br>Si                                                                                        | No<br>susted ciudadano estadounidense?<br>ś, soy ciudadano (o persona nacional) de EE.UU.<br>Anterior                                                                                              | ✓ ⑦<br>Siguiente<br>res UPRC                                                                                                    | <ul> <li>Nota: Para los effectos prácticos, el equivalente más cercano licenciatura (o «bachillerato» en Puerto Rico). (*)</li> <li>Sí</li> <li>No</li> <li>Cuando comience a estudiar en el año lectivo 2022-23, ¿cuál Seleccione</li> <li>Seleccione</li> <li>Seleccione</li> <li>Ler año, sin estudios superiores anteriores <ol> <li>ar año de pregrado</li> <li>ar año de pregrado</li> <li>co año de pregrado</li> <li>co año de pregrado</li> <li>co año de pregrado</li> <li>co año de pregrado</li> <li>ar año (o superior) de pregrado</li> <li>ler año de posgrado (MBA, M.D., Ph.D., etc.)</li> </ol> </li> </ul> | I será su nivel de estudios superiores?                                                                                                    | Marque el año qu<br>cursará en agost<br>2022.    |

# DATOS DEMOGRÁFICOS

| INFORMACIÓN DEL ESTUDIANTE<br>Sistema de Sevicio Selectivo del estudiante                                                                                                    | Complete la información y l | uego presione                                                                                                    |
|----------------------------------------------------------------------------------------------------|-----------------------------|----------------------------------------------------------------------------------------------------|
| ¿Es usted varón o mujer? 🗇                                                                                                    | "Siguiente"                 | INFORMACIÓN DEL ESTUDIANTE                                                                                        |
| le Varón                                                                                                    | Olgalettie :                | Cuidado adoptivo temporal del estudiante y nivel de estudios de los padres                                        |
| 🔿 Mujer                                                                                                    |                             | Está a la astada en algún memorta en al sistema da quidada adaptiva temporal?                                     |
| 1 La mayoría de los ciudadanos e inmigrantes masculinos deben inscribirse en los<br>registros militares del Sistema de Servicio Selectivo. El estado de inscripción no afecta su<br>derecho a recibir ayuda federal para estudiantes. |                             | Sí                                                                                                    |
| Fstá inscrito en los registros militares del Sistema de Servicio Selectivo? 🔿                                                                                                    |                             | U NO                                                                                                    |
|                                                                                                    |                             | ¿Cuál es el nivel de estudios más alto que ha completado el<br>padre o madre 1?                                   |
| ○ No                                                                                                    |                             | Escuela intermedia (grados 6 a 8) v                                                                               |
| Anterior Siguiente                                                                                                    |                             | ¿Cuál es el nivel de estudios más alto que ha completado el<br>padre o madre 2?                                   |
|                                                                                                    |                             | Anterior Siguiente                                                                                                |
| INFORMACIÓN DEL ESTUDIANTE                                                                                                    |                             |                                                                                                    |
| Licencia de conducir del estudiante                                                                                                    |                             | ★                                                                                                    |
|                                                                                                    |                             | INFORMACIÓN DEL ESTUDIANTE                                                                                        |
|                                                                                                    |                             | Planilla de preparación de requisitos de participación del estudiante                                             |
| Su numero de licencia de conducir (si la tiene)                                                                                                    |                             | ¿Ha recibido alguna vez ayuda federal para estudiantes? 🕖                                                         |
| 0                                                                                                    |                             | ● Sí                                                                                                    |
|                                                                                                    |                             | ○ No                                                                                                    |
| El estado emisor de su licencia de conducir                                                                                                    |                             | ¿Ha sido condenado por posesión o venta de drogas ilegales a causa de una infracción cometida                     |
| Seleccione ~ 🕐                                                                                                    |                             | mientras recibía ayuda federal para estudiantes (becas, fondos del Programa de Estudio y Trabajo, o préstamos)? ⑦ |
| © S. Rometo - Asistencia Económica URBA Revisado por Sonia                                                                                                    | Placeres UPRC               |                                                                                                    |

# DATOS DEMOGRÁFICOS

### INFORMACIÓN DE SU ESCUELA SUPERIOR

#### INFORMACIÓN DEL ESTUDIANTE

#### Confirme su escuela secundaria

- Revise la información a continuación y seleccione «Siguiente» para agregar esta institución educativa a su solicitud.
- Verifique que la información de la escuela secundaria que introdujo es correcta, luego seleccione «Siguiente».

#### Información de la escuela secundaria

NOMBRE DE LA ESCUELA SECUNDARIA Abington Shs

CIUDAD Abington

ESTADO Pensilvania

Anterior

Iniciar una nueva búsqueda

Siguiente

- Presione siguiente si los los datos que se muestran están correctos; de lo contrario escriba el Estado, ciudad y nombre de su escuela superior y presione "Buscar" para escoger la escuela de la lista que aparecerá. Luego presione "Siguiente".
- Los colegios no aparecen en el listado. Deberá colocar el nombre del mismo y marcar "Siguiente" para pasar a la próxima pregunta.

• IMPORTANTE: No puede utilizar ñ o acentos, pues el sistema no los registra.

### **INSTITUCIONES EDUCATIVAS**

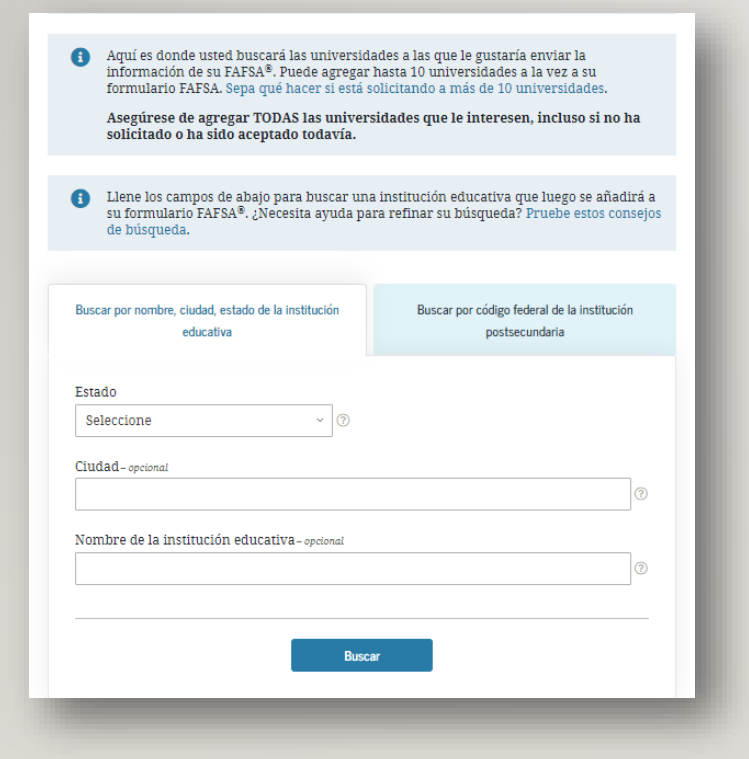

- Anote las instituciones educativas en las cuales tenga pensado cursar sus estudios universitarios.
- Si considerará cambiar de institucion para el segundo semestre del año académico 2022-2023, debe anotar la Institución a la que se trasladará/transferirá.
- Puede agregar hasta 10 instituciones.

### **INSTITUCIONES EDUCATIVAS**

| Buscar por nombre, ciudad, estado de la institución<br>educativa | Buscar por código federal de la institución<br>postsecundaria |
|------------------------------------------------------------------|---------------------------------------------------------------|
| Código federal<br>007206                                         |                                                               |
| Buscar                                                           |                                                               |
|                                                                  |                                                               |

- Puede buscar las Instituciones por Estado/Ciudad/Nombre, o por su Código Federal.
- El Código de UPR Cayey es 007206

| Recintos UPR     | Códigos |
|------------------|---------|
| Сауеу            | 007206  |
| Aguadilla        | 012123  |
| Arecibo          | 007228  |
| Bayamón          | 010975  |
| Carolina         | 030160  |
| Ciencias Médicas | 003945  |
| Humacao          | 003943  |
| Mayagüez         | 003944  |
| Ponce            | 009652  |
| Río Piedras      | 007108  |
| Utuado           | 010922  |

### **INSTITUCIONES EDUCATIVAS**

 En cada una de las Instituciones Educativas que haya escogido, marque si planifica hospedarse o si vivirá con sus padres.

| ultados | <b>de búsqueda:</b> 1 a 1 de 1                                      | ORDENAR POR:                                    | Mejor coincidencia | A-Z |  |
|---------|---------------------------------------------------------------------|-------------------------------------------------|--------------------|-----|--|
|         | University of Duranta Direct Occur                                  | Units and                                       |                    |     |  |
| ✓       | Código federal de la institución<br>Ver información de la universid | e <b>y Univer</b><br>postsecundaria: 007<br>lad | 206   Cayey, PR    |     |  |
|         |                                                                     |                                                 |                    |     |  |

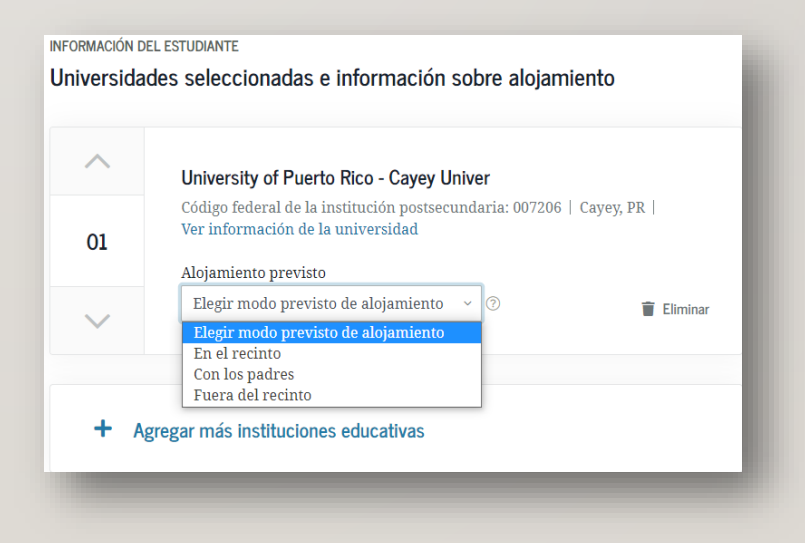

 Los programas de ayuda federal para estudiantes se basan en el concepto de que es ante todo responsabilidad suya y de su familia el pagar por su educación. Se supone que los alumnos dependientes cuentan con la manutención de los padres, de manera tal que es necesario evaluar la información de los padres junto con la del alumno para tener una perspectiva general de la capacidad económica de la familia. Si es un alumno dependiente, eso no significa que sus padres deban pagar algo por su educación. Tan solo es una manera de evaluar a todos con coherencia.

https://studentaid.gov/es/apply-for-aid/fafsa/filling-out/dependency#preguntas-dependencia

#### Seleccione las respuestas que correspondan

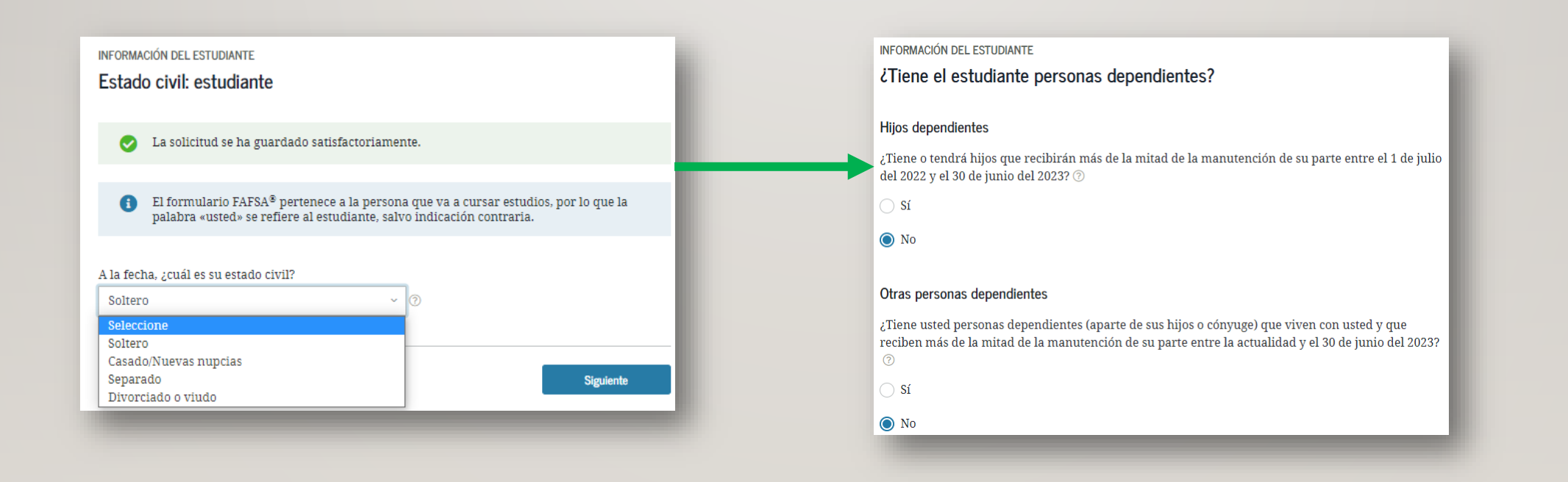

#### Escoja las respuestas que correspondan

#### INFORMACIÓN DEL ESTUDIANTE

Preguntas adicionales sobre la situación de dependencia del estudiante

Para determinar si debe proporcionar información sobre sus padres en el formulario FAFSA<sup>®</sup>, responda las siguientes preguntas. Seleccione todas las respuestas correctas o "Ninguna de las anteriores". ⑦

¿Presta servicio militar activo en la actualidad en las Fuerzas Armadas de EE. UU. para otros fines que no sean de entrenamiento?

¿Es veterano de las Fuerzas Armadas de EE. UU.?

¿En algún momento, desde que cumplió 13 años, sus padres fallecieron, estuvo bajo cuidado adoptivo temporal o fue dependiente o estuvo bajo la tutela de un tribunal?

Según lo determinado por un tribunal ubicado en el estado donde usted es residente legal, ¿es o era menor de edad emancipado?

Según la determinación de un tribunal ubicado en el estado donde es residente legal, ¿se encuentra bajo tutela legal de una persona que no sean sus padres o padrastros?

🔽 Ninguno de los anteriores

#### Para marcar los encasillados sobre

 ✓ menor de edad emancipado, la Emancipación tiene que ser una concesión judicial por un Tribunal.
 ✓ tutela legal no puede ser que el Tribunal adjudicó una custodia. Los documentos emitidos por el tribunal tienen que estipular tutela legal.

#### INFORMACIÓN DEL ESTUDIANTE

#### Pregunta filtro sobre carencia de hogar del estudiante

En cualquier momento a partir del 1 de julio del 2021, ¿se encontraba usted sin hogar o se mantenía con recursos propios y estaba en riesgo de quedarse sin hogar?

○ Sí○ No

#### INFORMACIÓN DEL ESTUDIANTE

Situación de alumno dependiente

Sobre la base a sus respuestas a las preguntas sobre la situación de dependencia, a usted se lo considera un estudiante "**dependiente**". Esto significa que debe brindar información de sus padres. Seleccione la opción "Brindaré información acerca de mis padres" y presione "Continuar" para completar su formulario FAFSA®.

En caso de que tenga una circunstancia excepcional por la que no puede proporcionar la información de sus padres, posiblemente podrá —en circunstancias específicas— presentar el formulario FAFSA® sin la información de ellos. Seleccione la opción "No puedo brindar información acerca de mis padres" y presione "Continuar" para más información. ⑦

Proporcionaré la información de mis padres.

No puedo proporcionar la información de mis padres.

INFORMACIÓN SOBRE LOS PADRES

¿De quién es la información que debo proporcionar?

https://studentaid.gov/sites/default/files/fafsa-parent-spanish.pdf

(1) Para obtener ayuda adicional para determinar qué información de los padres debe reportar en el formulario FAFSA<sup>®</sup>, refiérase a la hoja informativa ¿A quiénes se les considera mis padres cuando lleno el formulario FAFSA?.

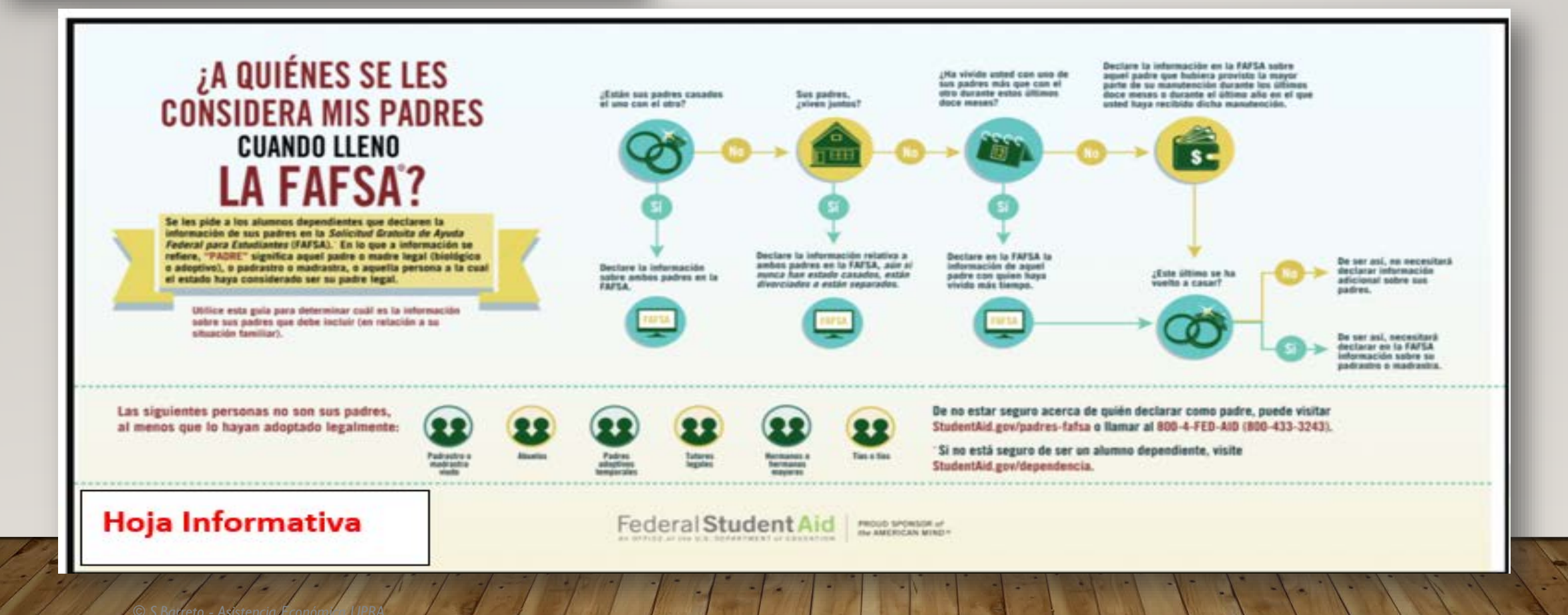

#### Seleccione la respuesta que corresponda y luego presione "Siguiente".

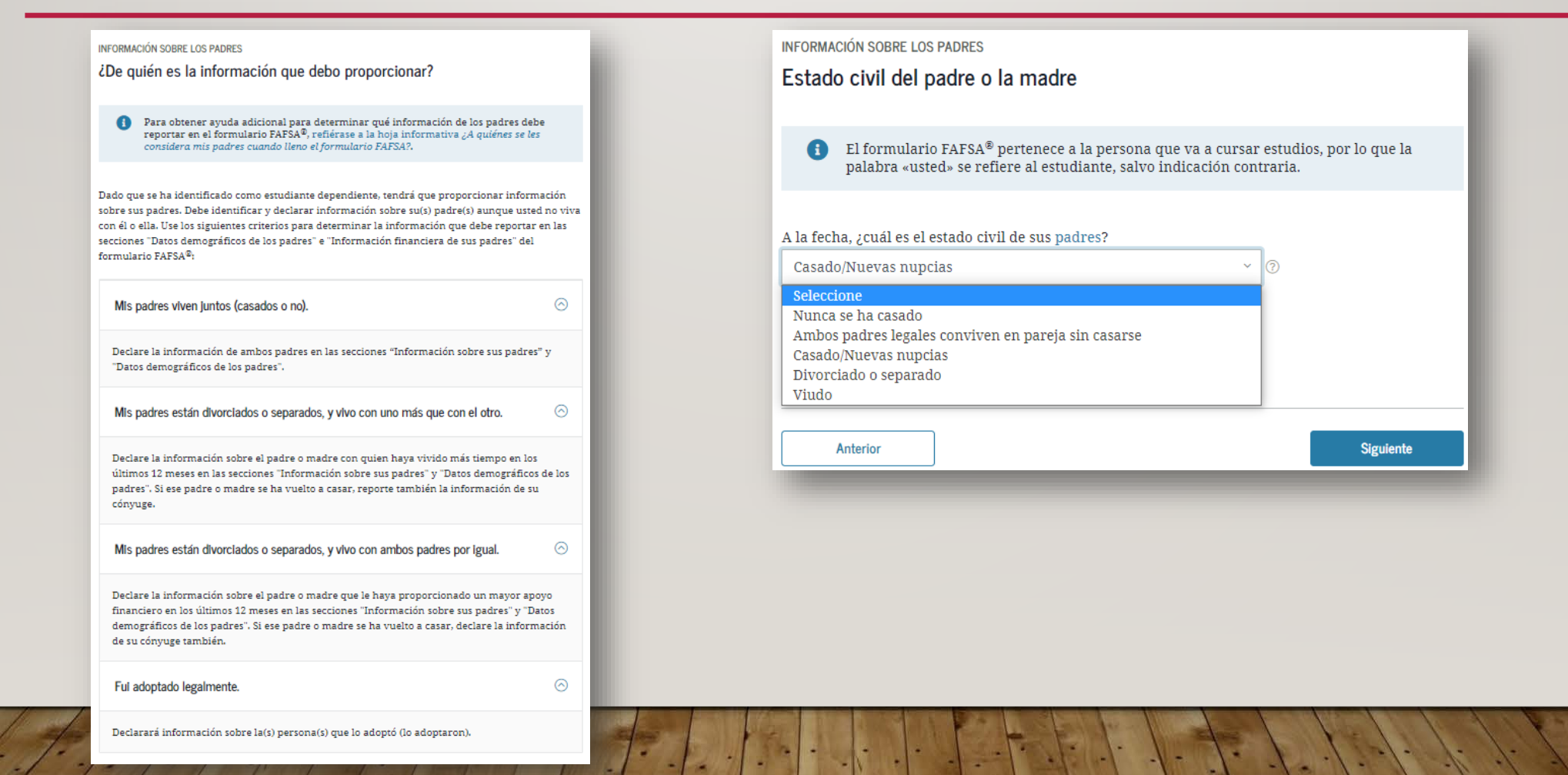

Seleccione la respuesta que mejor representa el estado civil que tienen sus <u>padres</u> a la fecha en que envió su formulario FAFSA. (Instrucciones de la FAFSA sobre el status civil de los padres).

#### A la fecha, ċcuál es el estado civil de sus padres?

Seleccione la respuesta que mejor representa el estado civil que tienen sus padres a la fecha en que envió su formulario FAFSA.

"Padres" se refiere a los padres biológicos o adoptivos, y a las personas denominadas como el padre o la madre, según la determinación del estado (como por ejemplo, cuando una persona figura como el padre o la madre en el acta de nacimiento). Si alguno de sus padres estaba viudo o divorciado y se casó en nuevas nupcias, responda a las preguntas dando información sobre él o ella y también sobre su padrastro o madrastra. A los abuelos, a los padres de crianza temporal, a los tutores legales, a los hermanos mayores, a los padrastros viudos y a los tíos no se les considera padres, a menos que lo hayan adoptado legalmente.

"Casado/nuevas nupcias" no se refiere a los padres que simplemente viven juntos sin estar casados, a menos que el estado de donde sus padres son residentes considere su relación un matrimonio consensual. Asimismo, si alguno de sus padres estaba viudo o divorciado y se volvió a casar, elija "Casado/nuevas nupcias" y responda a las preguntas dando información sobre él o ella y también sobre su padrastro o madrastra.

Para efectos de la FAFSA, el término "separado" incluye a las personas de un matrimonio si el estado las considera separadas legalmente, o si las dos personas están casadas legalmente y han optado por llevar vidas separadas, lo que incluye vivir en diferentes hogares, como si no estuvieran casadas. Si sus padres están separados, pero viven en el mismo domicilio, elija "Casado/nuevas nupcias", y no "Divorciado o separado".

Nota: Cuando las dos personas de un matrimonio viven como una pareja casada, pero se encuentran separadas por distancia geográfica (o mantienen hogares diferentes), se les considera como casadas para efectos de la FAFSA.

"Ambos padres legales conviven en pareja sin casarse" significa que ambos padres legales (biológicos y/o adoptivos) viven en el mismo hogar, pero no están casados el uno con el otro. Si sus padres legales están divorciados y viven en el mismo domicilio, elija "Ambos padres legales conviven en pareja sin casarse."

#### Si no tuvo problemas anteriormente con estos datos presione "Siguiente".

| INFORMACION SOBRE LOS PADRES                                                                                                    | INFORMACIÓN SOBRE LOS PADRES                                                                                                    |                                                                                                    |
|----------------------------------------------------------------------------------------------------|----------------------------------------------------------------------------------------------------|----------------------------------------------------------------------------------------------------|
| Introduzca la información del primer padre<br>(padre/madre/padrastro/madrastra)                                                                                                    | Introduzca la información de su otro padre<br>(padre/madre/padrastro/madrastra)                                                                                                    | INFORMACIÓN SOBRE LOS PADRES                                                                                                    |
| El número de Seguro Social de su padre o madre se indica arriba de la casilla de ingreso<br>de datos. Sólo se muestran los últimos cuatro dígitos del número. Si usted cree que el<br>número de Seguro Social no es correcto, corríjalo en la casilla indicada.                                          | El número de Seguro Social de su padre o madre se indica arriba de la casilla de ingreso<br>de datos. Sólo se muestran los últimos cuatro dígitos del número. Si usted cree que el<br>número de Seguro Social no es correcto, corríjalo en la casilla indicada. | Estado de residencia legal de sus padres<br>¿Cuál es el estado de residencia legal de sus padres?<br>Puerto Rico v                |
| Número de Seguro Social de su padre o   madre   •••••0012   MOSTRAR SSN     Apellido de su padre o madre   HARRISON     Inicial del nombre de su padre o   o madre   A     Pecha de nacimiento de su padre o madre   Mer   Día   Año   O2   O1   1969      Dirección de correo electrónico de sus padres | Número de Seguro Social de su padre o   madre     ••••••0003     MOSTRAR SSN     Apellido de su padre o madre     HARRISON     Inicial del nombre de su padre   o madre   H     Pecha de nacimiento de su padre o   madre     Mes   Día   1947                  | ¿Se hicieron sus padres residentes legales de Puerto Rico antes del 1 de enero del 2017? ③     Si     No     Anterior   Siguiente |

#### Anote las respuestas y luego presione "Siguiente".

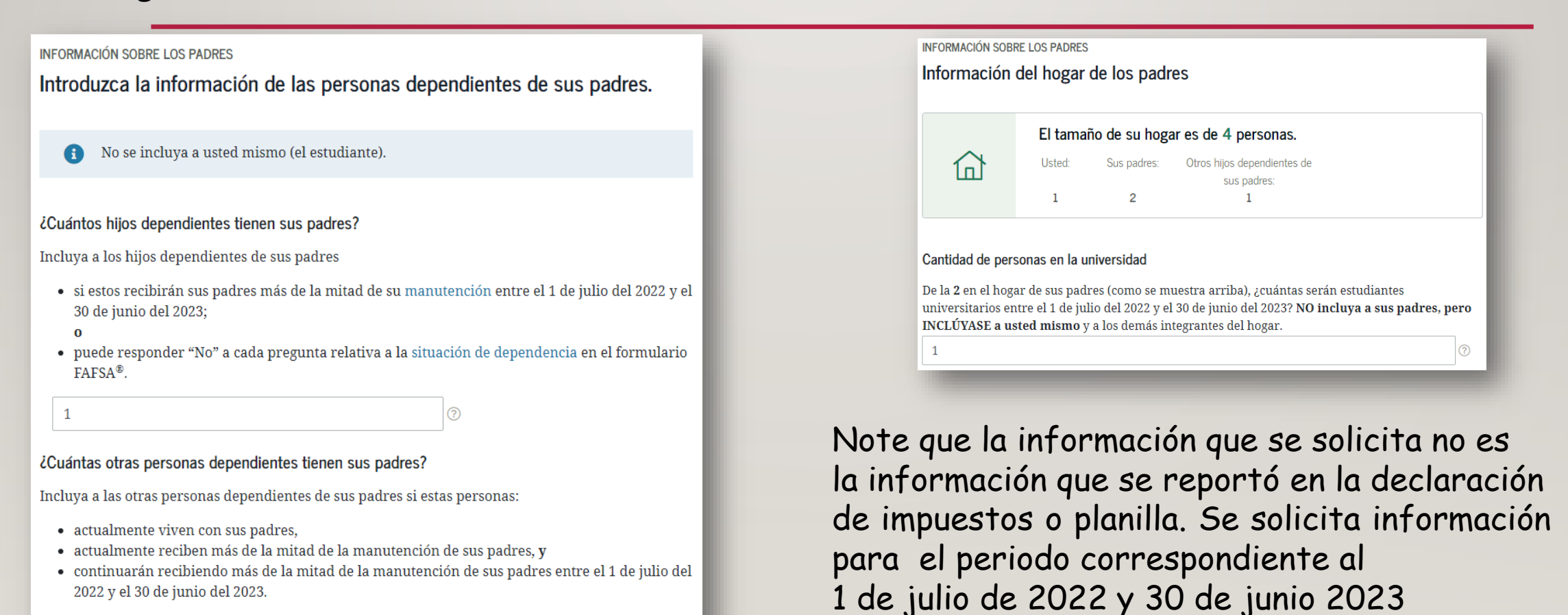

La respuesta que se selecciona en este ejemplo es para padres que radicaron planillas de Puerto Rico. Presione "Siguiente".

![](_page_18_Figure_2.jpeg)

| Selección de las<br>itituciones educativas     Datos demográficos de los<br>situación de dependencia     Datos financieros de los<br>padres     Datos financieros del<br>padres                                   | Seleccione el estado civil que tienen sus <u>padres</u> en la<br>planilla                                                                                                    |
|----------------------------------------------------------------------------------------------------|----------------------------------------------------------------------------------------------------|
| INFORMACIÓN SOBRE LOS PADRES<br>Estado civil del padre o la madre a los efectos de la declaración de<br>impuestos                                                                                                 | Si NO<br>A. O ¿Ciudadano de Estados Unidos? (Véanse instrucciones)<br>B. O ¿Residente de Puerto Rico durante todo el año?<br>J. FUENTE DE MAYOR INGRESO:<br>J. FUENTE DE MAYOR INGRESO:                                                                                                    |
| <ul> <li>La solicitud se ha guardado satisfactoriamente.</li> <li>iAviso!</li> </ul>                                                                                                    | 1. C Fecha de mudanza 1PR. (DiaMesAño)     2. Fecha de mudanza fuera de PR. (DiaMesAño)     3. No residente durante todo el año     3. No residente durante todo el año     3. O No residente durante todo el año     3. O No residente durante todo el año     4. O tetrabajo Central Industria o negocio principal     3. O Empleado del Gobierno Federal industria o negocio principal     3. O Empleado del Gobierno Federal industria o negocio principal     3. O Empleado de Empresa Privada 6. O Oto     5. O Trabajo Central Propia (Indique la cantidad):     1. O Atribuíble al contribuyente \$     2. O Atribuíble al contribuyente \$     3. O Trabajo Central Propia (Indique la cantidad):     1. O Atribuíble al contribuyente \$     2. O Contribuyente individual     (Ennegrezca aquí O si se acoge al cómputo opcional y pase al Anejo CO Individu     2. Contribuyente individual     (Ennegrezca e indique nombre y seguro social del cónyuge si es: |
| ¿Han preparado sus padres alguna planilla de declaración de impuestos sobre los ingresos del<br>2020 emitida por el Servicio de Impuestos Internos (IRS, por sus siglas en inglés) u otro tipo de<br>declaración? | F. <sup>2</sup> Socio de una sociedad sujeta a tributación bajo el Código de Rentas<br>Internas Federal? <sup>C</sup> Casado que no vivía con su cónyuge)          G. <sup>C</sup> Militar activo en zona de combate durante el año contributivo?<br><sup>(Fecha</sup> en que cesó en el servicio: Dia Mes Año) <sup>C</sup> Casado que rinde por separado<br><sup>(Indique nombre y seguro social del cónyuge arriba)          H.          <sup>(Militar activo de no vivía, decreto)           <sup>(Indique nombre y seguro social del cónyuge arriba)          Ocupación del contribuyente (Núm. decreto)           <sup>(Núm. decreto)</sup> <sup>(Núm. decreto)</sup> </sup></sup></sup>                                                                                                    |
| Ya está preparada v 📀                                                                                                    |                                                                                                    |
| ¿Qué tipo de declaración de impuestos sobre los ingresos del 2020 han presentado sus padres?<br>Seleccione v ⑦<br>¿Cuál es el estado civil de sus padres a efectos de la declaración de impuestos del 2020?       | ¿Cuál es el estado civil de sus padres a efectos de la declaración de impuestos del 2020?<br>Seleccione<br>Soltero<br>Cabeza de familia                                                                                                    |
| Seleccione v                                                                                                    | Casado: presentación conjunta<br>Casado: presentación por separado<br>Viudo calificado<br>No sé                                                                                                    |
| Anterior Siguiente                                                                                                    | Siguiente                                                                                                    |

d. Por otro lado, si se acoge a la contribución opcional (Sec. 1021.06 del Código), no complete el Enc. 2, ni las líneas 14 a la 22 del Enc. 3, y complete los Aneios X y CO Ind., según aplique

Sec. 1031.02(a)(36) del Códioc

es v Propinas (Suministre los Formularios 499R-2W-2PR, 499R-2c/W-2cPR o W-2, según aplique).

Total de comprobantes con esta planilla..

C- Salarios reportados en un formulario W-2 Federal

Total de Formularios W-2 con esta planilla

C) Intereses (Anejo FF Individuo, Parte I, linea 5) (Total \$ \_

Total

Otros Ingresos (o Pérdidas):

Total de comprobantes con esta planilla bajo decreto de médico cualificado

A) Distribuciones totales de planes de retiro cualificados (Aneio D Individuo, Parte IV, línea 25)

G) Otros ingresos (Anejo F Individuo, Parte V, linea 4 y Anejo FF Individuo, Parte III, linea 4) (Total \$\_\_\_\_\_

tendos de Fondo de Capital de Inversión o de Turismo (Someta Aneio O1

B) Ganancia (o pérdida) en la venta o permuta de activos de capital (Aneio D Individuo, Parte V, línea 35 o 36, según aplique)

F) Distribuciones de Cuentas de Retiro Individual y Cuentas de Aportación Educativa (Aneio F Individuo, Parte I, línea 2)

Total de Formularios W-2 con esta planilla baio decreto de médico cualificado

D) Dividendos de corporaciones (Anejo FF Individuo, Parte II, línea 4) (Total \$ \_\_\_\_\_

E) Distribuciones de Planes Gubernamentales (Anejo F Individuo, Parte II, línea 3) .

H) Ingresos de anualidades y pensiones (Anejo H Individuo, Parte II, linea 12) ...

Este ejemplo es para padres que: rinden planillas por separado o es un solo padre por divorcio o separación

Si sus padres no están divorciados y radican planillas por separado tiene que sumar los ingresos brutos ajustado de ambas planillas. Esta cantidad se encuentra en la Forma Única Página 2 Encasillado 1 Línea

| 5. Ese encasillado es el que se<br>utiliza también si un solo padre<br>radica planillas                                                             | <ul> <li> <sup>1</sup> Ganaccia neta de capital a largo plazo en Fondos de Inversión (Someta Anejo O1)         <sup>1</sup> Canaccia neta de capital a largo plazo en Fondos de Inversión (Someta Anejo O1)         <sup>1</sup> Canaccia neta de capital a largo plazo en Fondos de Inversión (Someta Anejo O1)         <sup>1</sup> Canaccia neta de capital a largo plazo en Fondos de Inversión (Someta Anejo O1)         <sup>1</sup> Canaccia neta de capital a largo plazo en Fondos de Inversión (Someta Anejo O1)         <sup>1</sup> Canaccia neta de capital a largo plazo en Fondos de Inversión (Someta Anejo O1)         <sup>1</sup> Canaccia neta de capital a largo plazo en Fondos de Inversión (Someta Anejo O1)         <sup>1</sup> Canaccia neta de capital a largo plazo en Fondos de Inversión (Someta Anejo O1)         <sup>1</sup> Canaccia neta de capital a largo plazo en Fondos de Inversión (Someta Anejo O1)         <sup>1</sup> Canaccia neta de capital a largo plazo en Fondos de Inversión (Someta Anejo O1)         <sup>1</sup> Canaccia neta de capital a largo plazo en Fondos de Inversión (Someta Anejo O1)         <sup>1</sup> Canaccia neta de capital a largo plazo en Fondos de Inversión (Someta Anejo O1)         <sup>1</sup> Canaccia neta de capital a largo plazo en Fondos de Inversión (Someta Anejo O1)         <sup>1</sup> Canaccia neta de capital a largo plazo en Fondos de Inversión (Someta Anejo O1)         <sup>1</sup> Canaccia neta de capital a largo plazo en Fondos de Inversión (Someta Anejo O1)         <sup>1</sup> Contaluciones de planes de compensaciones de percentencia de planes de compensaciones de planes de compensaciones de percentencia de planes de compensaciones e capital a largo plazo en Fondos de Inversión (Someta Anejo O1)         <sup>1</sup> Contaluciones de planes de compensaciones de percentencia de plazo en Fondos de Inversión (Someta Anejo O1)         <sup>1</sup> Contaluciones de planes de compensaciones de percentencia de plazo en Fondos de Inversión (Someta Anejo O1)         <sup>1</sup> Contaluciones de planes de compensaciones de percentencia de plazo en Fondos de Inversión (Someta Anejo O1)         <sup>1</sup> Contaluciones de planes de planes de compensa</li></ul> |  |
|----------------------------------------------------------------------------------------------------|----------------------------------------------------------------------------------------------------|--|
| INFORMACIÓN SOBRE LOS PADRES                                                                                                    | S. Ingreso Bruto Ajustado (Linea 3 menos linea 4)         Mile         Storegina         Mile         Storegina                                                                                                    |  |
| Información del IRS sobre el padre o la madre                                                                                                    |                                                                                                    |  |
| ¿Cuál fue el ingreso bruto ajustado de sus padres en el 2020?          \$       89,483       .00       ?         Utilice la Calculadora de ingresos | Siguiente                                                                                                    |  |
|                                                                                                    |                                                                                                    |  |

e los Enc. 1 y 2, ni las líneas 14 a la 21 del Enc. 3, y pase a

complete los Enc. 1 y 2, ni las líneas 14 a la 21 del Enc. 3, y par

Contribución Retanida

acoge al cómputo opcional de la contribución en el caso de personas casadas que viven juntas y rindeme planilla conjunta, no complete los Enc. 1 y 2, ni las lineas 14 a la 21 del Enc. 3, y p CO Ind. Por tor lado, sis a acoge a la contribución opcional (Sec. 1921) do el el código), no complete el Enc. 2, ni las lineas 14 a la 21 del Enc. 3, y pomplete los Anejos X y CO Ind. según apr

ueldos, Comisiones, Concesiones y Propinas (Suministre los Formularios 499R-2W-2PR, 499R-2cW-2cPR o W-2, secún aplique),

A) Distribuciones totales de planes de retiro cualificados (Anejo D Individuo, Parte IV, línea 25)

G) Otros ingresos (Anejo F Individuo, Parte V, Iinea 4 y Anejo FF Individuo, Parte III, Iinea 4) (Total \$\_\_\_\_\_

B) Ganancia (o pérdida) en la venta o permuta de activos de capital (Anejo D Individuo, Parte V, línea 35 o 36, según aplique)

F) Distribuciones de Cuentas de Retiro Individual y Cuentas de Aportación Educativa (Anejo F Individuo, Parte I, línea 2)

Total de comprobantes con esta planilla bajo decreto de médico cualificado

H) Ingresos de anualidades y pensiones (Anejo H Individuo, Parte II, línea 12)

Total de Formularios W-2 con esta planilla baio decreto de médico cualificado

Total de comprobantes con esta planilla.

C- Salarios reportados en un formulario W-2 Federal

Total de Formularios W-2 con esta planilla ...

C) Intereses (Aneio FF Individuo, Parte I, línea 5) (Total \$

Total

Otros Ingresos (o Pérdidas):

Este ejemplo es para padres que rinden planillas como Casados

| INFORMACIÓN SOBRE LOS PADRES                  |        |                        |  |  |  |
|-----------------------------------------------|--------|------------------------|--|--|--|
| Información del IRS sobre el padre o la madre |        |                        |  |  |  |
|                                               |        |                        |  |  |  |
| ¿Cuál fue el ingreso bruto ajusta             | ado de | sus padres en el 2020? |  |  |  |
| \$ 89,483                                     | .00    | 3                      |  |  |  |
| Utilice la Calculadora de ingreso             | )S     |                        |  |  |  |
|                                               |        |                        |  |  |  |
|                                               |        |                        |  |  |  |

| Sueldos, Comisiones, Concesiones y Propinas. Suministre los<br>Formularios 499R-2/W-2PR, 499R-2c/W-2cPR o W-2, según aplique.                                                     | 16                 | 74-                   | Contribución Retenida          |        | B - CONTRIBUYENTE | 1   | Z c.         | CÓNYUGE    |
|----------------------------------------------------------------------------------------------------|--------------------|-----------------------|--------------------------------|--------|-------------------|-----|--------------|------------|
| Tatal de competitantes con este ancio                                                                                                    | 2                  | 111                   | 3 827 00                       | ĥ      | 40.548 no         | Ê   | Cont         | 25.480 m   |
| Total de compresentes con este anejo                                                                                                    |                    | T                     | 0,027 00                       |        | 10,010 00         | 1   | -            | 20,100 0   |
| Total de comprogrates dajo Ley 14-2017 correste anejo                                                                                                    |                    | 5                     | 2 927 00                       | - 1    | 40 549 00         | F   | <u>_</u>     | 25 490 0   |
| Total                                                                                                    |                    | 100                   | 3,027 00                       | (06)   | 40,548 [00]4      | 2   | 1            | 25,46U (J) |
| Salarios reportados en un Salarios Exe                                                                                                    | entos<br>del Ciuda | $\odot$               |                                |        |                   | (   | )            |            |
| Total da W/2 approved annia                                                                                                    | lor                | 1-med                 | 00                             | mΓ     | how               | F   | ~            | h          |
| Total de W-2 confusie anejo                                                                                                    | 00                 | 2                     | 00                             | -      | 00                | ]=  |              |            |
| I otal de vv-2 bajo Levy 14-2017 con este anejo (vv)                                                                                                    | 101                | <u>~</u>              | 100                            | (on) L |                   | "te |              | M          |
| <ul> <li>A) Distribucioned Wales de planes de retire qualificados (Appio D Individuo</li> </ul>                                                                                   | Darte IV           | (Dela                 | 25)                            | m      | 00/4              | F   | V            | 0          |
| A) Distribuciones jutares de pranes de retirio cualificados (Anejo D individuo<br>B) Ganancia (o aércida) en la venta o narmuta de activor de capital (á naio D                   | Individue          | Parte                 | V linea 35o 36 según           |        |                   | F   | den          |            |
| anlique) (50% a cada cónxine)                                                                                                    | marenada           | off alle              | v, iiiida 50 0 50, abguii      | (10)   | 00                | Ŀ   | _            | 0          |
| C) Intereses (Anbio FF Individuo, Parte L linea 5) (50% acada cónvuge) (Tota                                                                                                    | 1\$                | O                     | )an                            | (12)   | 00)44             | ьĽ, | )            | 0          |
| D) Dividendos delocirgoraciones (Aneio FF Individuo, Parte II, línea 4) (50% a cadado                                                                                             | ónyuge)(           | Tibtail \$            | )(13)                          | (14)   | 00 4              | nL. | 11           | 0          |
| E) Distribuciones de Planes Gubernamentales (Anejo F Individuo, Parte II, Iir                                                                                                    | iea3)              |                       |                                | (15)   | 00 ×              | 仁   | -            | 0          |
| F) Distribuciones de Cuentas de Retiro Individual y Cuentas de Aportación Educativ                                                                                                | a (Anejo F         | nava                  | uo, Parte I, línea 2)          | (16)   | 00 5              | ٩Ę  |              | 0          |
| G) Otrosingresob (Arlejo FIndividuo, Parte V, linea 4 y Anejo FF Individuo, Parte                                                                                                 | elli, linea-       | 4) <del>(</del> fiela | (17)                           | (18)   | 0015              | ᆘ   | <u></u>      | 0          |
| <ul> <li>H) Ingresos de anuquidades y pensiones (Anejo H Individuo, Parte II, línea</li> </ul>                                                                                    | 12)                | -my                   |                                | (19)   | 20/5 0015         | 10  | -            | 0          |
| <ol> <li>Dividendos de Echdo de Capital de Inversión o de Turismo (Someta Anej</li> </ol>                                                                                         | o Q1) (50          | %acsid                | aconyuge)                      | (20)   | 0015              | E   | <u> </u>     | 0          |
| J) Ganancia neta de capital a largo plazo en Fondos de Inversión (Someta A                                                                                                    | Inejo U1           | (b0%aa                | cada.conyuge)                  | (27)   | 0013              | Ή÷  | -            | 0          |
| <ul> <li>K) Participación distribuible en beneficios de sociedades, sociedades esp<br/>(Camata, Asian, P. Individua)</li> </ul>                                                   | eciales )          | corpo                 | raciones de indivíduos         | 225    | 00.9              | <   | $\checkmark$ | 0          |
| Sometal Anejo-R Individuo)                                                                                                    | Inarcialo          | hinter                | as no por son aración do       | 1007   |                   | 7   | 3            | Ĭ          |
| servicio o terminación del plan) (Aneio E Individuo Parte III o IV, linea                                                                                                    | 1 sequi            | anlinu                | estio poi separacion de<br>ie) | (23)   | 00.5              |     | _            | 0          |
| M) Ingreso de salários iomales compensaciones o espectáculos públicos recibid                                                                                                    | osporunt           | creside               | inte (Formulario 480.6C)       | (24)   | 00 5              | R   | 7            | 0          |
| N) Pensión recibida por divorcio o separación (Núm, seguro social del que                                                                                                    | Daga: (25          | 1                     | ]                              | (26)   | 00 5              | C   | 1            | 0          |
| O) Distribuciones por razón de un desastre declarado por el Gobernador de Pur                                                                                                    | erto Rico (        | Veanse                | instrucciones) (Anejo F        |        |                   | C   | 5            |            |
| Individuo, Pare VI, línea 3 o 5, según aplique)                                                                                                    |                    | Cr.                   |                                | (27)   | 100               | ηĽ, | Y            | 0          |
| P) Ganancia (o pérdida) atribuible a la venta de bienes (Anejo K Ind., Parte IV, Iin                                                                                              | ea5)(Tot           | al\$                  | ) (28)                         | (29)   | 1093 00 18        | 0   |              | 0          |
| Q) Ganancia (o plélidida) atribuible a la agricultura (Anejo L Individuo, Parte IV,                                                                                               | linea5)(           | Tétil\$_              | )(30)                          | (21)   | 00                | 누   | <u></u>      | 0          |
| R) Ganancia (o pérdida) atribuible a servicios prestados (Anejo M Ind., Parte I                                                                                                   | V, linea 3         | (Total                | \$) (32)                       | (33)   | 397 00 s          | 咃   | -            | 00740      |
| S) Ganancia(opérukla) atribuible a alquiler (Anejo N Ind., Parte IV, linea5) (50% a ca                                                                                            | daconyu            | 99)(10)2              | (34)                           | (35)   | 0014 0015         | E   | 7-           | 93740      |
| <ol> <li>Ganancia (o perdida) atribuible amanufactura (Anejo J Ind., Parte IV, line</li> </ol>                                                                                    | a 5) (10ta         | L.L                   | )(36)                          | (37)   | 54090 00          | Ŧ   | - 11         | 34854 0    |
| <ul> <li>Total ingresos (autras el total de la línea 1, 2 y 3A a la 31, de las Columna<br/>Penalán Panada tras Pluerele e Sanaración (Núm son son del que la regi<br/></li> </ul> | s = y C, I         | respect               | ivamente)                      | (38)   | 54069 0018        | 乍   | - had        | 0-10040    |
| (Num, sentencia<br>(Num, sentencia)                                                                                                    | 00                 | 2                     | (39)                           | (#1)   | 00.00             | 1   | $\geq$       | 0          |
|                                                                                                    |                    | 1                     |                                |        | E4080 00          | .)< | 3            | 04054 0    |

#### INGRESOS DE TRABAJO

![](_page_22_Figure_2.jpeg)

### Encontrará el ingreso de los padres en estas áreas:

- 1. Encasillado 1
- Encasillado 3 Secciones P,Q y R de (Planilla) ó Anejo CO Individuo (Planilla)

| Suma de ingreso                             | os de trabajo según |
|---------------------------------------------|---------------------|
| este ejemplo (Al                            | nejo CO)            |
| 40548<br>1695<br>0<br><u>+ 397</u><br>42640 | 25480               |

| Formularios 400E-2NW-2DD 400D-2c/W-2cDD o W-2 seguin anlique                                                                                                    | oue                                                                                                    | dos, comisiones, con                                                               | icesiones y Propina                                                                                                    |
|----------------------------------------------------------------------------------------------------|----------------------------------------------------------------------------------------------------|------------------------------------------------------------------------------------|----------------------------------------------------------------------------------------------------|
| Formulation 4551-2111-2111, 4551-2011-2011 of 1-2, segun aprique.                                                                                                    | ición Retenida B - C                                                                                                    | ONTRIBUYENTE                                                                       | C - CONYUGE                                                                                                    |
|                                                                                                    | 3.827 00                                                                                                    | 40.548 00                                                                          | 25 480                                                                                                    |
| Total de compreusives con este anejo                                                                                                    | 0,027 00                                                                                                    | 10.010 00                                                                          | <                                                                                                    |
| Total de compropartes bajo Ley 14-2017 con este anejo                                                                                                    | 0.007                                                                                                    | 10 5 10 1                                                                          |                                                                                                    |
| Total                                                                                                    | 3,827 00 06                                                                                                    | 40,548 00 40 <                                                                     | 25,480                                                                                                    |
| . Salarios reportados en un Salarios Exentos                                                                                                    |                                                                                                    | (                                                                                  | ()                                                                                                    |
| Formulario W-2 Federal Sec. 1031.02(a)(36) del Código                                                                                                    |                                                                                                    |                                                                                    |                                                                                                    |
| Total de W-2 concuste anejo [P1] [00] [09]                                                                                                    | 00 (97)                                                                                                    | 00 (44)                                                                            | 2                                                                                                    |
| Total de W-2 bajo Ley 14-2017 con este anejo [02] [02] [00] [00]                                                                                                    | 00 08                                                                                                    | 00(45)                                                                             | 0,                                                                                                    |
| . Otros Ingresos (e Pérdidas):                                                                                                    |                                                                                                    | E C                                                                                | 2                                                                                                    |
| A) Distribuciones lutales de planes de retiro cualificados (Anejo D Individuo, Parte IV, Inéa 25)                                                                                                    | (99)                                                                                                    | 00(46)                                                                             | Y                                                                                                    |
| B) Ganancia (o pérdida) en la venta o permuta de activos de capital (Anejo D Individuo, Parte V, línea 3                                                                                                    | 35 o 36, según                                                                                                    |                                                                                    |                                                                                                    |
| aplique) (50% a cada cónyuge)                                                                                                    | (10)                                                                                                    | 009(47)                                                                            |                                                                                                    |
| C) Intereses (Anlejo FF Individuo, Parte I, linea 5) (50% a cada cónyuge) (Total \$)                                                                                                    | )(11)                                                                                                    | 00(48)                                                                             | 1                                                                                                    |
| D) Dividendos dejocrepraciones (Anejo FF Individuo, Parte II, linea 4) (50% a cada cónyuge) (Tptal 1                                                                                                    | )(13) (14)                                                                                                    | 00(49)                                                                             | 11                                                                                                    |
| E) Distribuciones de Planes Gubernamentales (Anejo F Individuo, Parte II, linea 3)                                                                                                    |                                                                                                    | 0000                                                                               | _                                                                                                    |
| F) Distribuciones de Cuentas de Retiro Individual y Cuentas de Aportacion Educativa (Anejo F Individuo, Pane I,<br>C) Otración Educativa (Anejo F Individua) Pane I,<br>C) Otración Educativa (Anejo F Individua) Pane I,                                                                                                    | linea.z) (14)                                                                                                    | 0000                                                                               | 11                                                                                                    |
| G) Otros ingresos (n/rejo F individuo, Parte V, linea 4 y Anejo FF individuo, Parte III, linea 4/(r/otal 5)                                                                                                    | )(17) (14)                                                                                                    | 2075 noiss                                                                         | and the second second s |
| H) Ingresos de asisalidades y pensiones (Anejo H Individuo, Parte II, Illea 12)                                                                                                    | 3 (19)                                                                                                    | 00/50                                                                              | 5                                                                                                    |
| Dividendos docinindo de Capital de Inversión o de Funsino (Someta Anejo G1) (Someta Anejo G1) (Some                                                                     | (an) (21)                                                                                                    | 00(55)                                                                             | õ                                                                                                    |
| <ul> <li>K) Participación distribuible en beneficios de sociedades, enciedades especiales y compraciones.</li> </ul>                                                                                                    | de indivíduos                                                                                                    |                                                                                    | -                                                                                                    |
| (Someta Aneiro R Individuo)                                                                                                    | (22)                                                                                                    | 00,50                                                                              | $\triangleleft$                                                                                                    |
| L) Distribuciones de planes de compensación diferida o de retiro cualificados (parciales o totales no por                                                                                                    | separación de                                                                                                    |                                                                                    | ()                                                                                                    |
| servicio o terminación del plan) (Aneio F Individuo, Parte III o IV, linea 1, según aplique)                                                                                                    | (22)                                                                                                    | 00(57)-                                                                            | <u> </u>                                                                                                    |
| M) Ingreso de salános iomales, compensaciones o espectáculos públicos recibidos por un norresidente (Form                                                                                                    | nulario 480.6C) (24)                                                                                                    | 00(54)                                                                             | 0                                                                                                    |
|                                                                                                    | )                                                                                                    | 00(50)                                                                             | 1                                                                                                    |
| N) Pensión recibida por divorcio o separación (Núm. seguro social del que paga: (25)                                                                                                    |                                                                                                    |                                                                                    | _                                                                                                    |
| <ul> <li>N) Pensión recibida por divorcio o separación (Núm. seguro social del que paga: (25)</li> <li>O) Distribuciones por razón de un desastre declarado por el Gobernador de Puerto Rico (Véarse instruccio)</li> </ul>                                                                                                    | ones)(Anejo F                                                                                                    | 1                                                                                  | ~                                                                                                    |
| <ul> <li>N) Pensión recibida por divorcio o separación (Núm. seguro social del que paga: (25)</li> <li>O) Distribuciones por razón de un desastre declarado por el Gobernador de Puerto Rico (Vearse instruccionator de Puerto Rico (Vearse instruccionator de Puerto Rico), Page Vr. Imea 3 o 0, seguin apieque)</li> </ul>                                                                                                    | ones)(Anejo F                                                                                                    | 1695                                                                               | Y                                                                                                    |
| N) Pensión recibida por divorcio o separación (Núm. seguro social del que paga: (25)<br>O) Distribuciones porrazón de un desastre declarado por el Gobernador de Puerto Rico (Vearse instrucci<br>muividuo, Pada VI, línea 5 0 0, seguri apique)<br>P) Ganancia (o pérdida) atribuible a la venta de bienes (Anejo K Ind., Parte IV, línea 5) (Total \$                                                                                                    | ones) (Anejo F                                                                                                    | 1695 00 (81)                                                                       | ×                                                                                                    |
| N) Pensión recibida por divorcio o separación (Núm. seguro social del que paga: (25)<br>O) Distribuciones por razón de un desastre declarado por el Gobernador de Puerto Rico (Vearse instrucci<br>mundo), Pada VI, línea 5 0 0, seguri apaque)<br>P) Ganancia (o pérdida) atribuible a la venta de bienes (Anejo K Ind., Parte IV, línea 5) (Total \$<br>O) Ganancia (o pérdida) atribuible a la agricultura (Anejo L Individuo, Parte IV, línea 5) (Total \$)                                                                                                    | (Anejo F<br>(28)                                                                                                    | 1695 00 811<br>00 812                                                              | ¥                                                                                                    |
| N) Pensión recibida por divorcio o separación (Núm. seguro social del que paga: (25)<br>O) Distribuciones por razón de un desastre declarado por el Gobernador de Puerto Rico (Vearse instrucci<br>munduo, Pater VI, línea 5 o 0, seguri apaque)<br>P) Ganancia (o pérdida) atribuible a la venta de bienes (Anejo K Ind., Parte IV, línea 5) (Total S<br>O) Ganancia (o pérdida) atribuible a la agricultura (Anejo L Individuo, Parte IV, línea 5) (Total S<br>R) Ganancia (o rémida) atribuible a servicios prestados (Anejo M Ind., Parte IV, línea 3) (Total S                                                                                                    | (24) (24) (24) (24) (24) (24) (24) (24)                                                                                                    | 1695 00 (81)<br>00 (82)<br>397 00 (83)                                             |                                                                                                    |
| N) Pensión recibida por divorcio o separación (Núm. seguro social del que paga: (25)<br>O) Distribuciones porrazón de un desastre declarado por el Gobernador de Puerto Rico (Vearse instruccional<br>mundo), Pada VI, línea 5 0 0, seguri apaque)<br>P) Ganancia (o pérdida) atribuible a la venta de bienes (Anejo K Ind., Parte IV, línea 5) (Total \$<br>O) Ganancia (o pérdida) atribuible a la agricultura (Anejo L Individuo, Parte IV, línea 5) (Total \$<br>B) Ganancia (o pérdida) atribuible a servicios prestados (Anejo M Ind., Parte IV, línea 5) (Total \$<br>S) Ganancia (o pérdida) atribuible a servicios prestados (Anejo M Ind., Parte IV, línea 3) (Total \$<br>S) Ganancia (o pérdida) atribuible a alquiter (Anejo N Ind., Parte IV, línea 5) (50% acadaconyuge); pual \$<br>S) Ganancia (o pérdida) atribuible a alquiter (Anejo N Ind., Parte IV, línea 5) (50% acadaconyuge); pual \$<br>S) Ganancia (o pérdida) atribuible a alquiter (Anejo N Ind., Parte IV, línea 5) (50% acadaconyuge); pual \$<br>S) Ganancia (o pérdida) atribuible a la que (Anejo N Ind., Parte IV, línea 5) (50% acadaconyuge); pual \$<br>S) Ganancia (o pérdida) atribuible a la que (Anejo N Ind., Parte IV, línea 5) (50% acadaconyuge); pual \$<br>S) Ganancia (o pérdida) atribuible a la que (Anejo N Ind., Parte IV, línea 5) (50% acadaconyuge); pual \$<br>S) Ganancia (o pérdida) atribuible a la que (Anejo N Ind., Parte IV, línea 5) (50% acadaconyuge); pual \$<br>S) Ganancia (o pérdida) atribuible a la que (Anejo N Ind., Parte IV, línea 5) (50% acadaconyuge); pual \$<br>S) Ganancia (o pérdida) atribuible a la que (Anejo N Ind., Parte IV, línea 5) (50% acadaconyuge); pual \$<br>S) Ganancia (o pérdida) atribuible a la que (Anejo N Ind., Parte IV, línea 5) (50% acadaconyuge); pual \$<br>S) Ganancia (o pérdida) atribuible a la que (Anejo N Ind., Parte IV, línea 5) (50% acadaconyuge); pual \$<br>S) Ganancia (o pérdida) (50% acadaconyuge); pual \$<br>S) Ganancia (50% acadaconyuge); pual \$<br>S) Ganancia (50% acadaconyuge); pual \$<br>S) Ganancia (50% acadaconyuge); pual \$<br>S) Ganancia (50% acadaconyuge); pual \$<br>S) Ganancia (50% a | (28) (Anejo F<br>(28) (28) (29) (29) (29) (29) (29) (29) (29) (29                                                                                                    | 1695 00 (1)<br>00 (12)<br>397 00 (13)<br>9574 00 (14)                              | 2<br>11<br>2 9374                                                                                                    |
| <ul> <li>N) Pensión recibida por divorcio o separación (Núm. seguro social del que paga: (25)</li> <li>O) Distribuciones por razón de un desastre declarado por el Gobernador de Puerto Rico (Vearse instruccional de la construcción de un desastre declarado por el Gobernador de Puerto Rico (Vearse instrucción)</li> <li>P) Ganancia (o pérdida) atribuible a la venta de bienes (Anejo K Ind., Parte IV, linea 5) (Total \$</li></ul>                                                                                                    | (Anejo F           (28)         (29)           ) (30)         (21)           ) (30)         (31)           ) (34)         (33)           ) (34)         (37)                                                                                                    | 1695 00 (41)<br>00 (42)<br>397 00 (43)<br>9374 00 (43)<br>00 (45)<br>64080 00 (45) | 2<br>2<br>3/4<br>1<br>2/95/4                                                                                                    |
| N) Pensión recibida por divorcio o separación (Núm. seguro social del que paga: (25)<br>O) Distribuciones por razón de un desastre declarado por el Gobernador de Puerto Rico (Vearse instruccional de la construcción de un desastre declarado por el Gobernador de Puerto Rico (Vearse instrucción)<br>P) Ganancia (o pérdida) atribuible a la venta de bienes (Anejo K Ind., Parte IV, linea 5) (Total \$<br>O) Ganancia (o pérdida) atribuible a la agricultura (Anejo L Individuo, Parte IV, linea 5) (Total \$<br>B) Ganancia (o pérdida) atribuible a servicios prestados (Anejo M Ind., Parte IV, linea 5) (Total \$<br>S) Ganancia (o pérdida) atribuible a servicios prestados (Anejo M Ind., Parte IV, linea 5) (Total \$<br>S) Ganancia (o pérdida) atribuible a alguler (Anejo N Ind., Parte IV, linea 5) (Sol% acadaconyuge); cual \$<br>T) Ganancia (o perdida) atribuible a manufactura (Anejo J Ind., Parte IV, linea 5) (Total \$<br>Total Ingresos (Sume el total de la línea 1, 2 y 3A a la 3T, de las Columnas B y C, respectivamente                                                                                                    | (Anejo F           (28)         (29)           (20)         (21)           (20)         (21)           (20)         (21)           (20)         (21)           (20)         (21)           (20)         (21)           (20)         (21)           (20)         (21)           (20)         (21)           (20)         (21)           (20)         (21)           (20)         (22)           (24)         (23)           (24)         (24) | 1695 00 61<br>00 63<br>397 00 63<br>9374 00 64<br>00 65<br>54089 00 66             | 2<br>93/4<br>1<br>34854                                                                                                    |
| <ul> <li>N) Pensión recibida por divorcio o separación (Núm. seguro social del que paga: (a)</li> <li>O) Distribuciones por razón de un desastre declarado por el Gobernador de Puerto Rico (Vearse instrucci<br/>Interviduo, Pare VI, línea S O O, seguri apaque)</li> <li>P) Ganancia (o pérdida) atribuible a la venta de bienes (Anejo K Ind., Parte IV, línea 5) (Total \$<br/>Q) Ganancia (o pérdida) atribuible a la agricultura (Anejo L Individuo, Parte IV, línea 5) (Total \$<br/>R) Ganancia (o pérdida) atribuible a servicios prestados (Anejo M Ind., Parte IV, línea 5) (Total \$<br/>S) Ganancia (o pérdida) atribuible a servicios prestados (Anejo M Ind., Parte IV, línea 5) (Total \$<br/>S) Ganancia (o pérdida) atribuible a aquiler (Anejo NInd., Parte IV, línea 5) (50% acadaconyuge) (Iotal \$<br/>S) Ganancia (o perdida) atribuible a manufactura (Anejo J Ind., Parte IV, línea 5) (Total \$<br/>T) Ganancia (o perdida) atribuible a manufactura (Anejo J Ind., Parte IV, línea 5) (Total \$<br/>Total Ingresos (Sume el total de la línea 1, 2 y 3A a la 3T, de las Columnas B y C, respectivamente<br/>Pensión Pagada por Divorcio o Separación (Núm. seg. soc. del que la recibe:</li></ul>                                                                                                    | ones) (Anejo F<br>(28) (20) (21)<br>(30) (21)<br>(32) (33)<br>(34) (35)<br>(34) (35)<br>(37)<br>(34) (38)<br>(37)<br>(38)                                                                                                    | 1695 00 61<br>00 63<br>397 00 63<br>9374 00 64<br>00 65<br>54089 00 66             | ¥                                                                                                    |

#### IMPUESTOS O CONTRIBUCIONES PAGADAS

INFORMACIÓN SOBRE LOS PADRES

Información adicional del padre o la madre del Servicio de Impuestos Internos

Introduzca el monto del impuesto sobre los ingresos obtenidos por sus padres en el 2020.

![](_page_23_Figure_5.jpeg)

|            | 14. CONTRIBUCIÓN: (21) 1 Según Tabla 2 Tasas prafirenciales (Anejo A2 Individuo)                                                                                      | 1      | - CC                                                                                                    |           |
|------------|----------------------------------------------------------------------------------------------------|--------|----------------------------------------------------------------------------------------------------|-----------|
|            | 3 Extranjero no residente 4 Modelo S0-2968                                                                                                    | (22)   | Concessor in the local division of the local division of the local | 00        |
|            | 15. Cantidad de Ajuste Gradual (Determine este ajuste si la cantidad reflejada en linea 13 o en Anejo A2/ind:) linea 11 es mayor de \$500,000) (Anejo P Ind., linea 7 | (23)   | ()                                                                                                    | 00        |
| 1          | 16. Total de Contribución vormal (Sume líneas 14 y 15)                                                                                                    | . (24) |                                                                                                    | 00        |
| I          | 17. CONTRIBUCIÓN REGULAR ANTES DEL CRÉDITO (Véanse instrucciones)                                                                                                    | . (25) |                                                                                                    | 00        |
|            | 18. Crédito por contribuciones registas a países extranjeros, los Estados Unidos, sus estados, territorios y plisesiones (Someta Anejo C Individuo) (Véanse inst.)    | . (26) |                                                                                                    | 00        |
| I .        | 19. CONTRIBUCIÓN RECULAR NETA (Linea 17 menos linea 18)                                                                                                    | . (27) |                                                                                                    | 00        |
|            | 20. Exceso de la Contribución Básica Alterna Neta sobre la Contribución Regular Neta (Anejo O Individuo, Parte II, línea 7) (Véanse instrucciones)                    | (28)   |                                                                                                    | 00        |
|            | 21. Crédito por contribución básica alterna (Anejo O Individuo, Parte III, linea 4)                                                                                   | . (29) |                                                                                                    | 00        |
|            | 22. TOTAL CONTRIBUCION-DETERMINADA (Sume lineas 19 y 20 menos linea 21 o anote la cantidad del Anejo CO Individuo, linea 25, según aplique                            | (30)   |                                                                                                    | 5,440 00  |
| <b> </b> ~ | 24. Contribución Opcional Anejo X Individuo, Parte II, linea 3)                                                                                                    | (31)   | lossed                                                                                                    | 00        |
| ہ ا        | 24. Recobro de crédito rediamado en exceso (Anejo B Individuo, Parte I, linea 3)                                                                                      | . (32) |                                                                                                    | 00        |
| <u>a</u>   | 22. Creditos contributivos (Anejo B Individuo, Parte II, linea 31)                                                                                                    | (33)   | -0-                                                                                                    | 5 440 00  |
| sil        | 20. RESPONSABILIDAD GIMIRIBUTIVA (Sume lineas 22, 23 y 24 menos linea 25. Si es menos de cero, anote cero)                                                            | (34)   |                                                                                                    | 3,440 [00 |
|            |                                                                                                    |        |                                                                                                    |           |
|            |                                                                                                    |        |                                                                                                    |           |

INFORMACIÓN SOBRE LOS PADRES

#### Preguntas solo para declarantes (padre o madre)

Proporcione una respuesta válida para todas las preguntas. Si no hay nada que informar, la respuesta debe ser cero.

Durante el 2020, ¿les correspondió a sus padres alguna de las partidas indicadas a continuación? Introduzca el monto de cada partida que corresponda.

Paga por combate o paga extraordinaria por combate. Este monto debe ser cero en el caso de los alistados y los oficiales técnicos (incluidos los suboficiales técnicos), ya que ninguna parte de su paga por combate es tributable. Solo introduzca la paga por combate tributable que se haya incluido en el ingreso bruto ajustado de sus padres.

| s | 0 | .00 | ? |
|---|---|-----|---|
|---|---|-----|---|

Becas de estudios superiores declaradas al IRS como parte de los ingresos de sus padres. Dichas ayudas incluyen los subsidios de AmeriCorps (concesiones monetarias, asignaciones para cubrir los gastos de manutención y el pago de intereses acumulados), así como las partes no reembolsables de becas de investigación y de ayudantías.

| \$ | 0 | .00 | 0 |
|----|---|-----|---|
|----|---|-----|---|

Créditos tributarios por gastos educativos (American Opportunity Tax Credit o Lifetime Learning Tax Credit), según el formulario del IRS {{1040EducationCredits}}.

![](_page_24_Picture_10.jpeg)

Parte no tributable de pensiones de jubilación y de distribuciones de cuentas personales de jubilación (IRA), según el formulario del IRS.

![](_page_24_Picture_12.jpeg)

Usted respondió a la pregunta sobre la parte no tributable de pensiones para jubilados y de distribuciones de cuentas personales de jubilación (padres). Revise su respuesta para asegurarse que las cantidades reinvertidas reportadas en la declaración de impuestos del Servicio de Impuestos Internos (IRS) de sus padres no se incluyan en la cantidad que usted indicó en el formulario FAFSA. Si su respuesta original es correcta, pulse «Aceptar» (OK).

| Aceptar |  |
|---------|--|
|         |  |

En esta sección se seleccionará, las partidas de los ingresos no tributables que se reciban en el hogar. El sistema le proveerá un encasillado para que anote la **cantidad anual**. No anote centavos. Algunos de los ingresos no tributables se deben reportar en las planillas en el anejo IE.

Algunos ingresos que viene obligado a reportar (aunque no los reciba actualmente) son:

#### Parte no tributable de pensiones

La parte no tributable de pensiones para jubilados se refiere a la cantidad de la pensión de retiro que no se consideró para efectos del cálculo de la responsabilidad contributiva

#### Preguntas solo para declarantes (padre o madre)

| Durante el 2020, ¿<br>Introduzca el moi                                          | les correspondió a<br>ito de cada partida                                               | a sus padres alguna de las pa<br>a que corresponda.                                                                             | artidas indicadas a continuación?                                                                                        | 28743 cantio                                                                                                    |
|----------------------------------------------------------------------------------|-----------------------------------------------------------------------------------------|----------------------------------------------------------------------------------------------------|----------------------------------------------------------------------------------------------------|----------------------------------------------------------------------------------------------------|
|                                                                                  |                                                                                         |                                                                                                    |                                                                                                    | <u>-2075 cantie</u>                                                                                                    |
| Paga por combate<br>alistados y los of<br>paga por combate<br>en el ingreso brut | o paga extraordir<br>iciales técnicos (i:<br>es tributable. Solo<br>o ajustado de sus r | naria por combate. <b>Este moi</b><br>incluidos los suboficiales téc:<br>o introduzca la paga por con<br>nadres                 | <b>nto debe ser cero en el caso de los</b><br>nicos), ya que ninguna parte de su<br>nbate tributable que se haya incluid | 26668 cantic                                                                                                    |
| S                                                                                | 0 .0                                                                                    | 00 0                                                                                                    |                                                                                                    | Formulario 480:                                                                                                    |
| Becas de estudios<br>ayudas incluyen l<br>gastos de manute                       | superiores declara<br>os subsidios de An<br>ación y el pago de                          | adas al IRS como parte de lo<br>neriCorps (concesiones mon<br>intereses acumulados), así c                                      | s ingresos de sus padres. Dichas<br>etarias, asignaciones para cubrir lo:<br>como las partes no reembolsables di         | 1. Aportación Via Transferencia<br>Notoure Contribution                                                                                                    |
| becas de investiga                                                               | ción y de ayudant                                                                       | tías.                                                                                                    |                                                                                                    | 2. Distribución Via Transferencia<br>Rolover Distribution                                                                                                    |
| S                                                                                | 0.0                                                                                     | 00                                                                                                    |                                                                                                    | <ol> <li>Costo de la Pensión o Anualidad<br/>Cost of Pension or Annalty</li> </ol>                                                                                                    |
| Créditos tributari                                                               | nor gastos educ                                                                         | ativos (American Onnortuni                                                                                                    | ty Tay Credit o Lifetime Learning                                                                                        | <ol> <li>Fondo de Retiro Oubernamental<br/>Governmental Refirement Fund</li> </ol>                                                                                                    |
| Tax Credit), segúr<br>S                                                          | el formulario del<br>0 .0                                                               | IRS {{1040EducationCredits                                                                                                    | <pre>}}.</pre>                                                                                                    | <ol> <li>Contribución Retenda sobre Paper<br/>Calificados o Gubernamentales - Tox II<br/>Praymento di Califiel de Consenset<br/>6. Contribución Retenda sobre sua Día<br/>Tax Withwith Iwan Luen Dan Díaldou</li> </ol>                                                                                                    |
| Parte no tributabl<br>jubilación (IRA), s                                        | e de pensiones de<br>egún el formulario                                                 | jubilación y de distribucion<br>o del IRS.                                                                                      | es de cuentas personales de                                                                                              | <ol> <li>Contribuction Rintmide sobre una Diet<br/>Tax Itähteid from Lung Sum Calabitut<br/>B. Contribuction Rependance and Streinista autor Data<br/>No Calificados - Las Itätähteid from<br/>Coulified Plans</li> </ol>                                                                                                    |
| S                                                                                | 26,068 .0                                                                               | 00 0                                                                                                    |                                                                                                    | <ol> <li>Centribucile Rotenida sobre Otxas<br/>Planes Calificados (19%) - Tax W<br/>Ostribulors of Qualified Plans (19%)</li> </ol>                                                                                                    |
| Usted resp<br>pensiones                                                          | ondió a la pregunt<br>para jubilados y d                                                | ta sobre la parte no tributab<br>le distribuciones de cuentas                                                                   | le de                                                                                                    | 10. Contribución Ratenida aobre Anual<br>Tax Withheld Irom Annulles                                                                                                    |
| declaració<br>(IRS) de su                                                        | e que las cantidade<br>n de impuestos de<br>s padres no se incl                         | ares). Revise su respuesta pa<br>es reinvertidas reportadas e:<br>el Servicio de Impuestos Inte<br>duyan en la cantidad que ust | ara<br>n la<br>rnos Aceptar                                                                                              | 11. Contribución Rotonida sobre Tr<br>Plan Calificado a wa Cuenta de R<br>Deducible - Tax Inthreid fuen Rod<br>Plan Io a Non Deductible Individual                                                                                                    |
| indicó en<br>correcta, p                                                         | el formulario FAFS<br>ulse «Aceptar» (Ol                                                | SA. Si su respuesta original e<br>K).                                                                                           | S                                                                                                    | 12. Contribución Retenida sobre O<br>Programa de Caentas de Ahorre p<br>Tas Withwith two Ducktos of the<br>Account Program (19%)                                                                                                    |
| Aportaciones ded<br>para personas em                                             | ucibles hechas a cu<br>pleadas por cuent                                                | uentas personales de jubilac<br>ta propia (SEP, SIMPLE, Keog                                                                    | ión (IRA) y a planes de jubilación<br>h u otros planes aprobados), según                                                 | <ol> <li>Contribución Retenida sobre 1<br/>Programa de Cuentas de Ahomo para<br/>de Retres Nedridad No Dedaction (<br/>from Nichower Bos Retrement Diano<br/>Bos Non Dedectivos Indectada Retremento<br/>Bos Non Dedectivos Indectadas Retremento<br/>Non Non Contectua Indectadas Retremento<br/>Non Non Contectua Indectadas Retremento<br/>Non Non Contectua Indectadas Retremento<br/>Non Non Contectua Indectadas Retremento<br/>Non Non Contectua Indectadas Retremento<br/>Non Non Contectua Indectadas Retremento<br/>Non Non Non Non Non Non Non Non Non Non</li></ol> |
| el formulario del                                                                | IRS 0 .0                                                                                | 0 00                                                                                                    |                                                                                                    | 14. Contribución Retenida sobre Dia<br>Realdentes - Tax Withheld from Norre                                                                                                    |
| -                                                                                | 0 .0                                                                                    |                                                                                                    |                                                                                                    |                                                                                                    |
|                                                                                  |                                                                                         |                                                                                                    |                                                                                                    |                                                                                                    |

a durante el año debe identificar: dad distribuida de la pensión formulario 480.6 dad reportada en la línea H de la línea 3 de la Planilla dad a reportar 15. Cantidad Distribuid 28,743.04 28.343.04 Taxable Amount 69.166.75 Cantidad sobre la cual se Papó por Adelantado bajo las Socciowis 1023.21, 1081.8/(b)(8) o 10(20)(9) Annunt cuer ahich a Prepayment was Made under Socioris 1023.21, 1081.019(9) or 10(20)(6) 0.00 0.00 riddicos de Plane 0.00 19. Aportaciones Voluntarias After-Tax Contributions wheid from Period 0.00 Plans fbución Total (20% ons (20%) 0.00 20. Ingresos Exentos 400.00 ribución Total (121 ons (12%) Planilla línea H ucienes de Planes stributions of N Distribuciones d ithheid from Othe 3. Otros Ingresos (c.Pórdidas): A) Distribuciones lotales de planes de retiro cualificados (Anejo D Individuo, Parte IV, Pera 25) B) Ganancia (o pérdida) en la venta o permuta de activos de capital (Anejo D Individuo, Parte V, línea 35 o 36, según dad=\* aplique) (50% a cada cónyuge) C) Intereses (Anbjo, FF Individuo, Parte I, linea 5) (50% a cada cónyuge) (Total \$\_\_\_\_ naferencia de u rtiro Individual N D) Dividendos dejo(rgbraciones (Anejo FF Individuo, Parte II, linea 4) (50% a cada cónyuge) (T) tak E) Distribuciones de Planes Gubernamentales (Anejo F Individuo, Parte II, línea 3). ver of a Qualific Velorement Account F) Distribuciones/38 Cuentas de Retro Individual y Cuentas de Aportación Educativa (Aneio F 1939/duo, Parte I, línea 2). istribuciones de ra el Retiro (10% Retironent Saving 2075 00 53 H) Ingresos de anualidades y pensiones (Anejo H Individuo, Parte II, línea 12). ranaferencia dei el Retiro a Cuenta Phi) - Tax Withhold s Account Program et Account (10%) 23. Cédigo de Distribución Distribution Code A 🗌 tribuciones a No ident's Distribution 0.00

INFORMACIÓN SOBRE LOS PADRES

Otra información económica de los padres

Proporcione una respuesta válida para todas las preguntas. Si no hay nada que informar, la respuesta debe ser cero.

Durante el 2020, ¿les correspondió a sus padres alguna de las partidas indicadas a continuación? Introduzca el monto de cada partida que corresponda.

Manutención de hijos menores pagada por sus padres a causa de separación, divorcio u orden legal. No incluya la manutención de los hijos que integran el hogar de sus padres.

![](_page_26_Figure_6.jpeg)

Ingresos por el trabajo en los programas de educación cooperativa brindados por un centro universitario.

![](_page_26_Figure_8.jpeg)

Ingresos tributables que se obtienen de programas de empleo basados en la necesidad económica del beneficiario (por ejemplo, el Programa Federal de Estudio y Trabajo, y aquellos ingresos obtenidos de programas de ayudantías y de becas de investigación que también se calculan según la necesidad económica).

![](_page_26_Figure_10.jpeg)

#### Manutención pagada

Si en el hogar se paga manutención o pensión alimentaria debe hacer el cálculo de la cantidad de acuerdo a como se pague

#### Si es mensual multiplicarla por 12 meses Por ejemplo, una pensión por la cantidad de \$4

Por ejemplo, una pensión por la cantidad de \$450.00 mensuales, el cálculo debe ser: \$450.00 x 12= \$5400.00

De ser **semanal debe multiplicar por 52** que son las semanas que comprende el año.

Por ejemplo, una pensión por la cantidad de \$100.00 semanales el cálculo debe ser: \$100.00 x 52= \$5200.00

#### Manutención recibida

Proporcione una respuesta válida para todas las preguntas. Si no hay nada que informar. la respuesta debe ser cero.

Durante el 2020, ¿les correspondió a sus padres alguna de las partidas indicadas a continuación? Introduzca el monto de cada partida que corresponda.

Manutención recibida a favor de cualquiera de los hijos menores. No incluya los pagos por cuidado adoptivo temporal ni los pagos de asistencia por adopción.

\$ 5,400 .00 ?

INFORMACIÓN SOBRE LOS PADRES

Ingresos no tributables de los padres

Asignaciones para alojamiento, comida y otros gastos de manutención, pagadas a militares, clérigos y otros (incluidos los pagos en efectivo y el valor monetario de las asignaciones). No incluya el valor de alojamiento en la base militar ni el valor de asignaciones básicas para el alojamiento de militares,

\$ 0.00

Deducciones hechas a cuentas personales de jubilación (IRA) y pagos efectuados a planes de jubilación para personas empleadas por cuenta propia (SEP, SIMPLE, Keogh u otros planes aprobados), según el formulario del IRS.

\$ 6,215 .00 ?

Asistencia no educativa para veteranos, como Discapacidad, Pensión por Fallecimiento o Compensación de Dependencia e Indemnización (DIC, por sus siglas en inglés) o los subsidios educativos del Programa de Estudio y Trabajo del Departamento de Asuntos de Veteranos.

\$ 0.00

Otros ingresos no tributables que no se hayan declarado en la solicitud, como la indemnización por accidentes laborales, los beneficios por discapacidad, etc.

\$ 0.00

Si en el hogar se recibe manutención o pensión alimentaria debe hacer el cálculo de la cantidad de acuerdo a como se reciba Si es mensual multiplicarla por 12 meses Por ejemplo, una pensión por la cantidad de \$450.00 mensuales, el cálculo debe ser: \$450.00 x 12= \$5400.00 De ser semanal debe multiplicar por 52 que son las semanas que comprende el año.

Por ejemplo, una pensión por la cantidad de \$100.00 semanales el cálculo debe ser: \$100.00 x 52= \$5200.00

**Nota:** De recibir pensión alimentaria se trabaja con la cantidad total de la pensión independientemente si es para el solicitante o los hermanos del solicitante. Las pensiones no solo se refieren a las establecidas por corte o Asume. También se consideran las que se han establecido por acuerdo entre las partes

## DATOS FINANCIEROS DE LOS PADRES Ingresos no tributables (continuacin)

INFORMACIÓN SOBRE LOS PADRES

#### Ingresos no tributables de los padres

Proporcione una respuesta válida para todas las preguntas. Si no hay nada que informar, la respuesta debe ser cero.

Durante el 2020, ¿les correspondió a sus padres alguna de las partidas indicadas a continuación? Introduzca el monto de cada partida que corresponda.

Manutención recibida a favor de cualquiera de los hijos menores. No incluya los pagos por cuidado adoptivo temporal ni los pagos de asistencia por adopción.

Asignaciones para alojamiento, comida y otros gastos de manutención, pagadas a militares, clérigos y otros (incluidos los pagos en efectivo y el valor monetario de las asignaciones). No incluya el valor de alojamiento en la base militar ni el valor de asignaciones básicas para el alojamiento de

militares.

5,400 .00

Deducciones hechas a cuentas personales de jubilación (IRA) y pagos efectuados a planes de jubilación para personas empleadas por cuenta propia (SEP, SIMPLE, Keogh u otros planes aprobados), según el formulario del IRS.

![](_page_28_Figure_9.jpeg)

Asistencia no educativa para veteranos, como Discapacidad, Pensión por Fallecimiento o Compensación de Dependencia e Indemnización (DIC, por sus siglas en inglés) o los subsidios educativos del Programa de Estudio y Trabajo del Departamento de Asuntos de Veteranos.

s 00.00

Otros ingresos no tributables que no se hayan declarado en la solicitud, como la indemnización por accidentes laborales, los beneficios por discapacidad, etc.

Deducciones hechas a cuentas personales de jubilación y pagos efectuados a planes de jubilación

En este ejemplo la cantidad de \$6,215 corresponde a la suma de los encasillados 14,15 del W2. Estas cantidades se incluyen como ingresos exentos porque las mismas son parte del salario devengado y no está incluidas en el ingreso bruto ajustado por lo que no fueron consideradas para el cálculo de la responsabilidad contributiva.

| CENTRAL CENTRAL OF NACESCA OF                                                                                                    | Institution of the measure                                                                                                    | NACENSA - REPAIR NOT OF THE TREASURY                                                                                                    | STOR STORY AND IN STORY                                                                                                    |
|----------------------------------------------------------------------------------------------------|----------------------------------------------------------------------------------------------------|----------------------------------------------------------------------------------------------------|----------------------------------------------------------------------------------------------------|
| 22 COMPROBANTE DE RETENCIÓN                                                                                                    | - WITHHOLDING STATEMENT                                                                                                    | 7 Summer Parper                                                                                                    |                                                                                                    |
| JUAN                                                                                                    | 3 Non Depart Seriel<br>Decel Decarity No.                                                                                                    | E Company, Commany                                                                                                    | 20 Yotal Suestite Depart Social<br>Social Security Hisper                                                                                                    |
|                                                                                                    | A Non Autient Patient                                                                                                    | 9 Concessionel - Albertone                                                                                                    | 45996.00                                                                                                    |
| (periodula) - Lear Nameux)                                                                                                    | Englished No. (ER)                                                                                                    | 0.00                                                                                                    | 21 Japan Jonas Balancia                                                                                                    |
| DEL PREALO                                                                                                    | A Cell in service waters appendix                                                                                                    | 0.00                                                                                                    | bacat becarily fas thirtness                                                                                                    |
| Dasside Police an Employee's Maling Address                                                                                                    | pa e parce - Cat d'anglepe-<br>screpninger                                                                                                    | 40548.48                                                                                                    | 2875.56                                                                                                    |
|                                                                                                    | A Decembers                                                                                                    | 12 Casto Reent y Beatros Margonier<br>Reent Expenses and Progr Danielle                                                                                                    | <ol> <li>Total Suestine y Fris. Headcare<br/>Medicare Weges and Tax.</li> </ol>                                                                                                    |
| Terminal Annual Annua                                                                                                    | Charteple Commissions                                                                                                    | 0.00                                                                                                    | 45996.00                                                                                                    |
| beaufilith Day Muth. Nor                                                                                                    | 0.00                                                                                                    | 1375.64                                                                                                    | Conth Mature Tabria                                                                                                    |
| 2. Normania y Direction Poetar del Patrono<br>Employer's Name and Mating Antiness                                                                                                    | employed pp: 140 ph The share also will be an also be                                                                                                    | 14. Fonds its Ratio Subamphental<br>Generational References Fond                                                                                                    | Medicare Tax Mitmaid                                                                                                    |
| Contraction of the Contraction of the                                                                                                    | A- C Venico cuerto ato tarria Lay 14.011                                                                                                    | 5447.52                                                                                                    | 672.51                                                                                                    |
|                                                                                                    | Gueffed physician under Act 18,301                                                                                                    | C. Laurences a Press Collinson                                                                                                    | 0/2.51                                                                                                    |
|                                                                                                    | B Directo America<br>Orresti arriva                                                                                                    | 0.00                                                                                                    | Decisi Descrity Tipe                                                                                                    |
| Normani de Testrino del Pasieno -<br>Enginemi e Talestoria Number                                                                                                    | C-C Tables agrices                                                                                                    | Eductor Exertise (free instructioned)<br>Knempt Sataries (See instructions)                                                                                                    |                                                                                                    |
| Fache Case de Operaciones: Da Mas Mas                                                                                                    |                                                                                                    | 0.00                                                                                                    | 0.00                                                                                                    |
| Crant of Openitions Calif. Cong. March. New                                                                                                    | ander religious. Minister of a chardy of                                                                                                    | 0.00                                                                                                    | a Papina Depleter                                                                                                    |
| Decisions, Fring Carltmater, Name                                                                                                    | menter de vigna inter                                                                                                    | 0.00                                                                                                    | tions becards the or tight                                                                                                    |
|                                                                                                    | 8- Petersete the solution in C.S. C.<br>(An estimation in Solution). And probability                                                                                                    | 0.00                                                                                                    | 0.00                                                                                                    |
| Enery-Collid Collid Norther                                                                                                    | andle (22.30-01 (Deer retructions)                                                                                                    | 1 Australiana d Postaria Barriero                                                                                                    | 20. Controls Mantalana no Romandia<br>an Protectural Characterizati                                                                                                    |
|                                                                                                    | F Dos Ow                                                                                                    | Explores Divers - Computers to the<br>lane and Chalm phy News Process                                                                                                    | Medicare Secon Tax                                                                                                    |
|                                                                                                    | ANE 2020                                                                                                    |                                                                                                    |                                                                                                    |
| Fecha de radicación: 21 de eners - Filing dals: January 2<br>re-<br>mi_jes_2mi constances Publicanos -<br>portantes de la constances de la consciención<br>perfermandemo de reconsciención<br>perfermandemo de reconsciención                                                                                                    | ANGENWOOT OF PUBLICS DEVICEMENTS OF THE TREADURE                                                                                                    | 0.00                                                                                                    | archeole tests to stourts book                                                                                                    |
| festa de selocitini. 21 de evenis - Filing data: January 2<br>es postancios Pupercolos -<br>de januares<br>222 COMPRODURATE DE INSTRUCCIÓ                                                                                                    |                                                                                                    | 0.00                                                                                                    | aromecije nata s. stipati sona<br>None, struktivativjevije                                                                                                    |
| Technisk medicación: 31 de menor - Filing date: January 3<br>miljanuary:<br>20 construction Automation<br>20 construction of the construction<br>22 construction and the construction<br>(* Sources - First State                                                                                                    | INTERVIEW OF AGENTS INCOMENTATION OF A SECTION OF A SECTI                                                                                                    | 0.00<br>where is not 1, 2000 and 10<br>where is a start of 10<br>25480.25                                                                                                    | wromeode tests to strains poor     wromeode tests to strains begins poor     wrome strains begins former     brand barrier briges                                                                                                    |
| Facha de radioación: 11 de evens - Filing Sate January 2<br>Mil Januare constanción ruportulaco -<br>De Compresión de radioación<br>222 Compresión de radioación<br>Stanten - Francisco<br>Stanten - Francisco<br>Sate - Sate - | ARAMONT OF AGENTIANS<br>DEMONSTORY OF AGENTIANS<br>DEMONSTORY OF THE TREADURE<br>N. WITHHOUSE DRIVE<br>Security Security Security<br>Security Security Security                                                                                                    | 0.00                                                                                                    | Internet of the second second                                                                                                    |
| Fath is valuable: 11 ds wwwFling data Jaway 2<br>Control Control Contr            | A Water 2020<br>Optimized of Publics<br>Description of Publics<br>Description of Publics<br>In Withing Child State Bear<br>State Structure from<br>4. Non-exception                                                                                                    | 0.00                                                                                                    | aromeole test is start to see<br>the start in the set of the set<br>of the dense bears have<br>the factor bears from<br>262,246.77                                                                                                    |
| Instru de vedicación 11 de vento - Filling data Janvary 2<br>ventos Janvary 2<br>ventos Janvary 2<br>ventos Janvary 2<br>ventos Janvary 2<br>Janvary 2<br>Del Puebloc                                                                                                    | A Since an approximation of the second second secon                                                                                                    | 0.00  where the nets () generations where the nets () generations where the nets () generations  7. Substantiant  25480.25  8. Caretories - Research  0.00  9. Caretories - Research  0.00  0.07 Page 5-128  0.00  0.07                                                                                                    | arrowsola task 6, second access     letter, attractive region lines     The function lines     26,246,7                                                                                                    |
| fatte de vellouien. 11 de vellos - Filling date: Janvary 2     costances e normalisation de la costances e la costances e la costances e la costances e la costances e la costance de la costance de                 | Viair         ZUZU           VIAIr         ZUZU           VIAIr         ZUZU </td <td>0.00  where the rate is provide the rate is a second to reach a second to reach a se</td> <td>enseevolu rash fi strutte soos<br/>intos strutte soos<br/>intos strutte soos house<br/>finale Societ Report<br/>26, 246, 77<br/>26, 246, 77<br/>26, 246, 77</td>                                                                                                    | 0.00  where the rate is provide the rate is a second to reach a second to reach a se | enseevolu rash fi strutte soos<br>intos strutte soos<br>intos strutte soos house<br>finale Societ Report<br>26, 246, 77<br>26, 246, 77<br>26, 246, 77                                                                                                    |
| Faith de velfacilit: 11 de velfac. Filling deb. Janvery 2     construint de velfacilit.     construint de velfacilit.     construint de velfacilit.     construint de velfacilit.     construint de velfacilit.     construint de velfacilit.     construint de velfacilit.     construint de fongeueit. Engineer Heiling Administration                                                                                                    | Water ZUZU     Water ZUZU     Water And A State State     State State State     State State State     State State State     State State State     State State State     State State     State State     State State     State     State State     State                                                                                                    | 0.00                                                                                                    | 0.00<br>arcmecole taxt 5, stylet spece<br>arcmecole taxt 5, stylet spece<br>best former spece taxes<br>best former spece taxes<br>26, 245, 7<br>1, Sager taxes taxes<br>best forward:<br>best forward:<br>1,627,4                                                                                                    |
| fatte de velleuien. 11 de velles - Filling date Janvary 2     costances en uner o costances en uner o                 | A THE EVEN OF A CARD AND A CARD A CAR                                                                                                    | 0.00  arcsec.div.nsh.g. presentations arcsec.div.nsh.g. presentations arcsec.div.arcsec.div.arcsec. | 0.000<br>anomalo a sex to statute acce<br>and the statute of the statute acce<br>to the statute of the statute of the<br>bits of the statute of the statute of the<br>265,245,77<br>31 Second Statute of the statute of the<br>1,627 A<br>32 Second Statute of the statute of the<br>1,627 A                                                                                                    |
| Faith de velfacilit: 11 de velfac. Filling deb. Janvery 2     constrained au service de la constrained de la constrained de la constrained de la constrained de la constrained de la constrained de la constrained de la constrained de la constraine de la constraine de la cons                 | Nor.         2020           Instrument of August (August (Au                                                                                                    | 0.00     100 - 0.00     100 - 0.00     100 - 0.00     100 - 0.00     100 - 0.00     100 - 0.00     100 - 0.00     100 - 0.00     100 - 0.00     100 - 0.00     100 - 0.00     100 - 0.00     100 - 0.00     100 - 0.00     100 - 0.00     100 - 0.00     100 - 0.00     100 - 0.00     100 - 0.00     100 - 0.00     100 - 0.00     100 - 0.00     100 - 0.00     100 - 0.00     100 - 0.00     100 - 0.00     100 - 0.00     100 - 0.00     100 - 0.00     100 - 0.00     100 - 0.00     100 - 0.00     100 - 0.00     100     100 - 0.00     100 - 0.00     100 - 0.00     100 - 0.00     100 - 0.00     100 - 0.00     100 - 0.00     100 - 0.00     100 - 0.00     100 - 0.00     100 - 0.00     100 - 0.00     100 - 0.00     100 - 0.00     100 - 0.00     100 - 0.00     100 - 0.00     100 - 0.00                                                                                                    | 20.00     20.00     20.00     20.00     20.00     20.00     20.00     20.00     20.00     20.00     20.00     20.00     20.00     20.00     20.00     20.00     20.00     20.00     20.00     20.00     20.00     20.00     20.00     20.00     20.00     20.00     20.00     20.00     20.00     20.00     20.00     20.00     20.00     20.00     20.00     20.00     20.00     20.00     20.00     20.00     20.00     20.00     20.00     20.00     20.00     20.00     20.00     20.00     20.00     20.00     20.00     20.00     20.00     20.00     20.00     20.00     20.00     20.00     20.00     20.00     20.00     20.00     20.00     20.00     20.00     20.00     20.00     20.00     20.00     20.00     20.00     20.00     20.00     20.00     20.00     20.00     20.00     20.00     20.00     20.00     20.00     20.00     20.00     20.00     20.00     20.00     20.00     20.00     20.00     20.00     20.00     20.00     20.00     20.00     20.00     20.00     20.00     20.00     20.00     20.00     20.00     20.00     20.00     20.00     20.00     20.00     20.00     20.00     20.00     20.00     20.00     20.00     20.00     20.00     20.00     20.00     20.00     20.00     20.00     20.00     20.00     20.00     20.00     20.00     20.00     20.00     20.00     20.00     20.00     20.00     20.00     20.00     20.00     20.00     20.00     20.00     20.00     20.00     20.00     20.00     20.00     20.00     20.00     20.00     20.00     20.00     20.00     20.00     20.00     20.00     20.00     20.00     20.00     20.00     20.00     20.00     20.00     20.00     20.00     20.00     20.00     20.00     20.00     20.00     20.00     20.00     20.00     20.00     20.00     20.00     20.00     20.00     20.00     20.00     20.00     20.00     20.00     20.00     20.00     20.00     20.00     20.00     20.00     20.00     20.00     20.00     20.00     20.00     20.00     20.00     20.00     20.00     20.00     20.00     20.00     20.00     20.00     20.00     20.00     20.00     20.00     20.00     20.00     20.00     2                                                                                                    |
| Testa in velociani. 11 di venes - Filing dire. January 2     Constance si a scrittario                                                                                                    | New 2020<br>Anticipation of August 24 August 24                                                                                                    | 0.00     window dir note is provincedono na<br>window dir note is provincedono na<br>window dir note is provincedono na<br>window dir note is provincedono na<br>window directo directo direc                  | 0.00     0.00     0.00     0.00     0.00     0.00     0.00     0.00     0.00     0.00     0.00     0.00     0.00     0.00     0.00     0.00     0.00     0.00     0.00     0.00     0.00     0.00     0.00     0.00     0.00     0.00     0.00     0.00     0.00     0.00     0.00     0.00     0.00     0.00     0.00     0.00     0.00     0.00     0.00     0.00     0.00     0.00     0.00     0.00     0.00     0.00     0.00     0.00     0.00     0.00     0.00     0.00     0.00     0.00     0.00     0.00     0.00     0.00     0.00     0.00     0.00     0.00     0.00     0.00     0.00     0.00     0.00     0.00     0.00     0.00     0.00     0.00     0.00     0.00     0.00     0.00     0.00     0.00     0.00     0.00     0.00     0.00     0.00     0.00     0.00     0.00     0.00     0.00     0.00     0.00     0.00     0.00     0.00     0.00     0.00     0.00     0.00     0.00     0.00     0.00     0.00     0.00     0.00     0.00     0.00     0.00     0.00     0.00     0.00     0.00     0.00     0.00     0.00     0.00     0.00     0.00     0.00     0.00     0.00     0.00     0.00     0.00     0.00     0.00     0.00     0.00     0.00     0.00     0.00     0.00     0.00     0.00     0.00     0.00     0.00     0.00     0.00     0.00     0.00     0.00     0.00     0.00     0.00     0.00     0.00     0.00     0.00     0.00     0.00     0.00     0.00     0.00     0.00     0.00     0.00     0.00     0.00     0.00     0.00     0.00     0.00     0.00     0.00     0.00     0.00     0.00     0.00     0.00     0.00     0.00     0.00     0.00     0.00     0.00     0.00     0.00     0.00     0.00     0.00     0.00     0.00     0.00     0.00     0.00     0.00     0.00     0.00     0.00     0.00     0.00     0.00     0.00     0.00     0.00     0.00     0.00     0.00     0.00     0.00     0.00     0.00     0.00     0.00     0.00     0.00     0.00     0.00     0.00     0.00     0.00     0.00     0.00     0.00     0.00     0.00     0.00     0.00     0.00     0.00     0.00     0.00     0.00     0.00     0.00     0.00     0.00     0.00                                                                                                        |
| Teste de vesticación 11 de vesto - Filling dels Javarez 2     Cossidancial Autoritados - Filling dels Javarez 2     Cossidancial de la cossidancia de la cocción     Cossidancia de la constancia de la const                 | Non         20220           Octavajori di Apiti 13 Acii<br>(2007/00101 di Balagori<br>(2007/00101 di Balagori<br>(2007/0010)           1         Stati (2007/0010)         Stati (2007/0010)         Stati<br>(2007/0010)           1         Stati (2007/0010)         Stati (2007/0010)         Stati<br>(2007/0010)         Stati<br>(2007/0010)           1         Stati (2007/0010)         Stati (2007/0010)         Stati<br>(2007/0010)         Stati<br>(2007/0010)           1         Stati (2007/0010)         Stati (2007/0010)         Stati (2007/0010)         Stati (2007/0010)           1         Stati (2007/0010)         Stati (2007/0010)         Stati (2007/0010)         Stati (2007/0010)           1         Stati (2007/0010)         Stati (2007/0010)         Stati (2007/0010)         Stati (2007/0010)           1         Stati (2007/0010)         Stati (2007/0010)         Stati (2007/0010)         Stati (2007/0010)           1         Stati (2007/0010)         Stati (2007/0010)         Stati (2007/0010)         Stati (2007/0010) <td>0.00     100 - 100 - 100</td> <td>0.00     0.00     0.00     0.00     0.00     0.00     0.00     0.00     0.00     0.00     0.00     0.00     0.00     0.00     0.00     0.00     0.00     0.00     0.00     0.00     0.00     0.00     0.00     0.00     0.00     0.00     0.00     0.00     0.00     0.00     0.00     0.00     0.00     0.00     0.00     0.00     0.00     0.00     0.00     0.00     0.00     0.00     0.00     0.00     0.00     0.00     0.00     0.00     0.00     0.00     0.00     0.00     0.00     0.00     0.00     0.00     0.00     0.00     0.00     0.00     0.00     0.00     0.00     0.00     0.00     0.00     0.00     0.00     0.00     0.00     0.00     0.00     0.00     0.00     0.00     0.00     0.00     0.00     0.00     0.00     0.00     0.00     0.00     0.00     0.00     0.00     0.00     0.00     0.00     0.00     0.00     0.00     0.00     0.00     0.00     0.00     0.00     0.00     0.00     0.00     0.00     0.00     0.00     0.00     0.00     0.00     0.00     0.00     0.00     0.00     0.00     0.00     0.00     0.00     0.00     0.00     0.00     0.00     0.00     0.00     0.00     0.00     0.00     0.00     0.00     0.00     0.00     0.00     0.00     0.00     0.00     0.00     0.00     0.00     0.00     0.00     0.00     0.00     0.00     0.00     0.00     0.00     0.00     0.00     0.00     0.00     0.00     0.00     0.00     0.00     0.00     0.00     0.00     0.00     0.00     0.00     0.00     0.00     0.00     0.00     0.00     0.00     0.00     0.00     0.00     0.00     0.00     0.00     0.00     0.00     0.00     0.00     0.00     0.00     0.00     0.00     0.00     0.00     0.00     0.00     0.00     0.00     0.00     0.00     0.00     0.00     0.00     0.00     0.00     0.00     0.00     0.00     0.00     0.00     0.00     0.00     0.00     0.00     0.00     0.00     0.00     0.00     0.00     0.00     0.00     0.00     0.00     0.00     0.00     0.00     0.00     0.00     0.00     0.00     0.00     0.00     0.00     0.00     0.00     0.00     0.00     0.00     0.00     0.00     0.00     0.00     0.00</td> | 0.00     100 - 100 - 100       | 0.00     0.00     0.00     0.00     0.00     0.00     0.00     0.00     0.00     0.00     0.00     0.00     0.00     0.00     0.00     0.00     0.00     0.00     0.00     0.00     0.00     0.00     0.00     0.00     0.00     0.00     0.00     0.00     0.00     0.00     0.00     0.00     0.00     0.00     0.00     0.00     0.00     0.00     0.00     0.00     0.00     0.00     0.00     0.00     0.00     0.00     0.00     0.00     0.00     0.00     0.00     0.00     0.00     0.00     0.00     0.00     0.00     0.00     0.00     0.00     0.00     0.00     0.00     0.00     0.00     0.00     0.00     0.00     0.00     0.00     0.00     0.00     0.00     0.00     0.00     0.00     0.00     0.00     0.00     0.00     0.00     0.00     0.00     0.00     0.00     0.00     0.00     0.00     0.00     0.00     0.00     0.00     0.00     0.00     0.00     0.00     0.00     0.00     0.00     0.00     0.00     0.00     0.00     0.00     0.00     0.00     0.00     0.00     0.00     0.00     0.00     0.00     0.00     0.00     0.00     0.00     0.00     0.00     0.00     0.00     0.00     0.00     0.00     0.00     0.00     0.00     0.00     0.00     0.00     0.00     0.00     0.00     0.00     0.00     0.00     0.00     0.00     0.00     0.00     0.00     0.00     0.00     0.00     0.00     0.00     0.00     0.00     0.00     0.00     0.00     0.00     0.00     0.00     0.00     0.00     0.00     0.00     0.00     0.00     0.00     0.00     0.00     0.00     0.00     0.00     0.00     0.00     0.00     0.00     0.00     0.00     0.00     0.00     0.00     0.00     0.00     0.00     0.00     0.00     0.00     0.00     0.00     0.00     0.00     0.00     0.00     0.00     0.00     0.00     0.00     0.00     0.00     0.00     0.00     0.00     0.00     0.00     0.00     0.00     0.00     0.00     0.00     0.00     0.00     0.00     0.00     0.00     0.00     0.00     0.00     0.00     0.00     0.00     0.00     0.00     0.00     0.00     0.00     0.00     0.00     0.00     0.00     0.00     0.00     0.00     0.00     0.00                                                                                                        |
| Faith de vellouiri. 11 de vello - Filing de Javery 2     Contracto de la contraction de la contracto de la contracto de la contracontract                 | Non         20220           Characterization         Characterization           Characterization         Characterization           A State Agent Account         A State Agent Account           A State Agent Account         Characterization           A State Agent Account         Characterization           B State Agent Account         Characterization           Characterization         Characterization           Characterization         Characterization                                                                                                    | 0.00      window do note o , porer descua     "Funder: Team     25480.25      Concentrative do note     Concentrative do note     Concentrative      | Investere loss a substance           Investere loss a loss a loss                                                                                                    |
| faith de vellouien. 11 de vello - Filing date Javary 2     costitución notificado de vellouien de la costitución notificado de vellouien de la costitución de vellouien de la costitución de vellouien de la costitución de la costitución de la                  | Non         20220           Non         20220           Non <td>Conservation (Conservation)     Conservation (Conservation)     Conservation     Conservation     Conservation</td> <td>0.00     0.00     0.00     0.00     0.00     0.00     0.00     0.00     0.00     0.00     0.00     0.00     0.00     0.00     0.00     0.00     0.00     0.00     0.00     0.00     0.00     0.00     0.00     0.00     0.00     0.00     0.00     0.00     0.00     0.00     0.00     0.00     0.00     0.00     0.00     0.00     0.00     0.00     0.00     0.00     0.00     0.00     0.00     0.00     0.00     0.00     0.00     0.00     0.00     0.00     0.00     0.00     0.00     0.00     0.00     0.00     0.00     0.00     0.00     0.00     0.00     0.00     0.00     0.00     0.00     0.00     0.00     0.00     0.00     0.00     0.00     0.00     0.00     0.00     0.00     0.00     0.00     0.00     0.00     0.00     0.00     0.00     0.00     0.00     0.00     0.00     0.00     0.00     0.00     0.00     0.00     0.00     0.00     0.00     0.00     0.00     0.00     0.00     0.00     0.00     0.00     0.00     0.00     0.00     0.00     0.00     0.00     0.00     0.00     0.00     0.00     0.00     0.00     0.00     0.00     0.00     0.00     0.00     0.00     0.00     0.00     0.00     0.00     0.00     0.00     0.00     0.00     0.00     0.00     0.00     0.00     0.00     0.00     0.00     0.00     0.00     0.00     0.00     0.00     0.00     0.00     0.00     0.00     0.00     0.00     0.00     0.00     0.00     0.00     0.00     0.00     0.00     0.00     0.00     0.00     0.00     0.00     0.00     0.00     0.00     0.00     0.00     0.00     0.00     0.00     0.00     0.00     0.00     0.00     0.00     0.00     0.00     0.00     0.00     0.00     0.00     0.00     0.00     0.00     0.00     0.00     0.00     0.00     0.00     0.00     0.00     0.00     0.00     0.00     0.00     0.00     0.00     0.00     0.00     0.00     0.00     0.00     0.00     0.00     0.00     0.00     0.00     0.00     0.00     0.00     0.00     0.00     0.00     0.00     0.00     0.00     0.00     0.00     0.00     0.00     0.00     0.00     0.00     0.00     0.00     0.00     0.00     0.00     0.00     0.00     0.00     0.00</td>                                                                                                    | Conservation (Conservation)     Conservation (Conservation)     Conservation     Conservation        | 0.00     0.00     0.00     0.00     0.00     0.00     0.00     0.00     0.00     0.00     0.00     0.00     0.00     0.00     0.00     0.00     0.00     0.00     0.00     0.00     0.00     0.00     0.00     0.00     0.00     0.00     0.00     0.00     0.00     0.00     0.00     0.00     0.00     0.00     0.00     0.00     0.00     0.00     0.00     0.00     0.00     0.00     0.00     0.00     0.00     0.00     0.00     0.00     0.00     0.00     0.00     0.00     0.00     0.00     0.00     0.00     0.00     0.00     0.00     0.00     0.00     0.00     0.00     0.00     0.00     0.00     0.00     0.00     0.00     0.00     0.00     0.00     0.00     0.00     0.00     0.00     0.00     0.00     0.00     0.00     0.00     0.00     0.00     0.00     0.00     0.00     0.00     0.00     0.00     0.00     0.00     0.00     0.00     0.00     0.00     0.00     0.00     0.00     0.00     0.00     0.00     0.00     0.00     0.00     0.00     0.00     0.00     0.00     0.00     0.00     0.00     0.00     0.00     0.00     0.00     0.00     0.00     0.00     0.00     0.00     0.00     0.00     0.00     0.00     0.00     0.00     0.00     0.00     0.00     0.00     0.00     0.00     0.00     0.00     0.00     0.00     0.00     0.00     0.00     0.00     0.00     0.00     0.00     0.00     0.00     0.00     0.00     0.00     0.00     0.00     0.00     0.00     0.00     0.00     0.00     0.00     0.00     0.00     0.00     0.00     0.00     0.00     0.00     0.00     0.00     0.00     0.00     0.00     0.00     0.00     0.00     0.00     0.00     0.00     0.00     0.00     0.00     0.00     0.00     0.00     0.00     0.00     0.00     0.00     0.00     0.00     0.00     0.00     0.00     0.00     0.00     0.00     0.00     0.00     0.00     0.00     0.00     0.00     0.00     0.00     0.00     0.00     0.00     0.00     0.00     0.00     0.00     0.00     0.00     0.00     0.00     0.00     0.00     0.00     0.00     0.00     0.00     0.00     0.00     0.00     0.00     0.00     0.00     0.00     0.00     0.00     0.00                                                                                                        |
| Falle de velleurie : 11 de verde - Filling date Janvary 2     COMPRODART DE LETENCIÓ     Construction : Construction : Constructintentition : Constructintent : Construction : Construction : Constr                 | Nor         20220           Colonador D Alling Solution         Alling Solution           Alling Solution         Solution           All Solution         Solution           All Solution         Solution           All Solution         Solution           All Solution         Solution           Blance         Solution           College         2/142 00           Bigge I To college and solution         Solution           College         Solution           College         Solution           College         Solution           College         Solution           College         Solution           College         Solution                                                                                                    | 0.00      workstore in som og generationen     ""     ""     ""     ""     ""     ""     ""     ""     ""     ""     ""     ""     ""     ""     ""     ""     ""     ""     ""     ""     ""     ""     ""     ""     ""     ""     ""     ""     ""     ""     ""     ""     ""     ""     ""     ""     ""     ""     ""     ""     ""     ""     ""     ""     ""     ""     ""     ""     ""     ""     ""     ""     ""     ""     ""     ""     ""     ""     ""     ""     ""     ""     ""     ""     ""     ""     ""     ""     ""     ""     ""     ""     ""     ""     ""     ""     ""     ""     ""     ""     ""     ""     ""     ""     ""     ""     ""     ""     ""     ""     ""     ""     ""     ""     ""     ""     ""     ""     ""     ""     ""     ""     ""     ""     ""     ""     ""     ""     ""     ""     ""     ""     ""     ""     ""     ""     ""     ""     ""     ""     ""     ""     ""     ""     ""     ""     ""     ""     ""     ""     ""     ""     ""     ""     ""     ""     ""     ""     ""     ""     ""     ""     ""     ""     ""     ""     ""     ""     ""     ""     ""     ""     ""     ""     ""     ""     ""     ""     ""     ""     ""     ""     ""     ""     ""     ""     ""     ""     ""     ""     ""     ""     ""     ""     ""     ""     ""     ""     ""     ""     ""     ""     ""     ""     ""     ""     ""     ""     ""     ""     ""     ""     ""     ""     ""     ""     ""     ""     ""     ""     ""     ""     ""     ""     ""     ""     ""     ""     ""     ""     ""     ""     ""     ""     ""     ""     ""     ""     ""     ""     ""     ""     ""     ""     ""     ""     ""     ""     ""     ""     ""     ""     ""     ""     ""     ""     ""     ""     ""     ""     ""     ""     ""     ""     ""     ""     ""     ""     ""     ""     ""     ""     ""     ""     ""     ""     ""     ""     ""     ""     ""     ""     ""     ""     ""     ""     ""     ""     ""     ""     ""     ""     ""     ""     ""     ""     ""     ""     ""     ""     ""     ""     ""     ""     ""          | 0.00                                                                                                    |
| faith de velfacier. It de verde - Filing date Janvery 2     constances e voltages     constances e voltages     constances e voltages     constances e voltages     constances e voltages     voltages     voltage     voltage     vo                 | the 2020     the 2020                                                                                                    | 0.00     window is to be a generation of the original interview of the original interview o      | 0.000           entrancols sos, s; scars pose<br>tera; scars of the source sose<br>tera; scars of the source source so<br>tera source source source source source<br>source source source source source<br>source source source source source<br>source source source source<br>source source source source source<br>source source source source source<br>source source source source source<br>source source source source source<br>source source source source source<br>source source source source<br>source source source source source<br>source source source source source<br>source source source source source<br>source source source source source<br>source source source source source<br>source source source source source<br>source source source source source<br>source source source source source<br>source source source source source<br>source source source source source<br>source source source source source<br>source source source source source<br>source source source source source source<br>source source source source source source<br>source source source source source source source<br>source source source source source source source<br>source source source source source source source<br>source source source source source source source<br>source source source source source source source source source<br>source source source source source source source source source<br>source source source source source source source source source source source source source source source source source source source source source source source source source source source source source source source source source source source source source source sou |
| Fath & values:: 11 & values - Filing data January 2     Constrained of the January 2     Constrained of the January 2     Constrained of the January 2     Constrained of the January 2     Constrained of the January 2     Constrained of the January 2     Constrained of the January 2     Summer 1 the Section of the January 2     Summer 2     Summer 2                  | Non         20220           Columnation of Automatics         Automatics           Automatics         Automatics                                                                                                    | 0.00      monthly in the track of a general distance     "" Autors " tracks"     25480.25      Concentration of the tracks of a general distance     Concentration of the tracks of a general distance     Concentration of the tracks of a general distance     Concentration of the tracks of a general distance     Concentration of the tracks of a general distance     Concentration of the tracks of a general distance     Concentration of the tracks of a general distance     Concentration of the tracks of the tracks       | 0.00     0.00     0.00     0.00     0.00     0.00     0.00     0.00     0.00     0.00     0.00     0.00     0.00     0.00     0.00     0.00     0.00     0.00     0.00     0.00     0.00     0.00     0.00     0.00     0.00     0.00     0.00     0.00     0.00     0.00     0.00     0.00     0.00     0.00     0.00     0.00     0.00     0.00     0.00     0.00     0.00     0.00     0.00     0.00     0.00     0.00     0.00     0.00     0.00     0.00     0.00     0.00     0.00     0.00     0.00     0.00     0.00     0.00     0.00     0.00     0.00     0.00     0.00     0.00     0.00     0.00     0.00     0.00     0.00     0.00     0.00     0.00     0.00     0.00     0.00     0.00     0.00     0.00     0.00     0.00     0.00     0.00     0.00     0.00     0.00     0.00     0.00     0.00     0.00     0.00     0.00     0.00     0.00     0.00     0.00     0.00     0.00     0.00     0.00     0.00     0.00     0.00     0.00     0.00     0.00     0.00     0.00     0.00     0.00     0.00     0.00     0.00     0.00     0.00     0.00     0.00     0.00     0.00     0.00     0.00     0.00     0.00     0.00     0.00     0.00     0.00     0.00     0.00     0.00     0.00     0.00     0.00     0.00     0.00     0.00     0.00     0.00     0.00     0.00     0.00     0.00     0.00     0.00     0.00     0.00     0.00     0.00     0.00     0.00     0.00     0.00     0.00     0.00     0.00     0.00     0.00     0.00     0.00     0.00     0.00     0.00     0.00     0.00     0.00     0.00     0.00     0.00     0.00     0.00     0.00     0.00     0.00     0.00     0.00     0.00     0.00     0.00     0.00     0.00     0.00     0.00     0.00     0.00     0.00     0.00     0.00     0.00     0.00     0.00     0.00     0.00     0.00     0.00     0.00     0.00     0.00     0.00     0.00     0.00     0.00     0.00     0.00     0.00     0.00     0.00     0.00     0.00     0.00     0.00     0.00     0.00     0.00     0.00     0.00     0.00     0.00     0.00     0.00     0.00     0.00     0.00     0.00     0.00     0.00     0.00     0.00     0.00                                                                                                        |
| faith de velfacient 11 de verde - Filing des Javery 2     constances a vortraine)                                                                                                    | Nor.         20220           Optimized in original sector         0           Annual Sector         0           Annual Secto                                                                                                    | 0.00     window (in table 1, glober reference)     window (in table 1, glober reference)     window (in table      | 0.00     10.00     10.00     10.00     10.00     10.00     10.00     10.00     10.00     10.00     10.00     10.00     10.00     10.00     10.00     10.00     10.00     10.00     10.00     10.00     10.00     10.00     10.00     10.00     10.00     10.00     10.00     10.00     10.00     10.00     10.00     10.00     10.00     10.00     10.00     10.00     10.00     10.00     10.00     10.00     10.00     10.00     10.00     10.00     10.00     10.00     10.00     10.00     10.00     10.00     10.00     10.00     10.00     10.00     10.00     10.00     10.00     10.00     10.00     10.00     10.00     10.00     10.00     10.00     10.00     10.00     10.00     10.00     10.00     10.00     10.00     10.00     10.00     10.00     10.00     10.00     10.00     10.00     10.00     10.00     10.00     10.00     10.00     10.00     10.00     10.00     10.00     10.00     10.00     10.00     10.00     10.00     10.00     10.00     10.00     10.00     10.00     10.00     10.00     10.00     10.00     10.00     10.00     10.00     10.00     10.00     10.00     10.00     10.00     10.00     10.00     10.00     10.00     10.00     10.00     10.00     10.00     10.00     10.00     10.00     10.00     10.00     10.00     10.00     10.00     10.00     10.00     10.00     10.00     10.00     10.00     10.00     10.00     10.00     10.00     10.00     10.00     10.00     10.00     10.00     10.00     10.00     10.00     10.00     10.00     10.00     10.00     10.00     10.00     10.00     10.00     10.00     10.00     10.00     10.00     10.00     10.00     10.00     10.00     10.00     10.00     10.00     10.00     10.00     10.00     10.00     10.00     10.00     10.00     10.00     10.00     10.00     10.00     10.00     10.00     10.00     10.00     10.00     10.00     10.00     10.00     10.00     10.00     10.00     10.00     10.00     10.00     10.00     10.00     10.00     10.00     10.00     10.00     10.00     10.00     10.00     10.00     10.00     10.00     10.00     10.00     10.00     10.00     10.00     10                                                                                                    |
| Fath & reflection: 11 & events - Filling data: January 2     Construction of the construction of the construction of the                  | Num         ZUZZU           CARANGER OF ALLEY ALL         CARANGER OF ALLEY ALL           CARANGER OF ALLEY ALL         CARANGER OF ALLEY ALL           A law Algebraic Alley Alley Alle                                                                                                    | 0.00      monthly in the track of a general difference     "" Autors them is a general difference of a general difference of a general difference      | 0.00     0.00     0.00     0.00     0.00     0.00     0.00     0.00     0.00     0.00     0.00     0.00     0.00     0.00     0.00     0.00     0.00     0.00     0.00     0.00     0.00     0.00     0.00     0.00     0.00     0.00     0.00     0.00     0.00     0.00     0.00     0.00     0.00     0.00     0.00     0.00     0.00     0.00     0.00     0.00     0.00     0.00     0.00     0.00     0.00     0.00     0.00     0.00                                                                                                        |
| faith de verlación: 11 de verde - Filing de Javary 2     constances a sont any      constances a sont any      constance sont any                                                                                                    | Non         20220           Non         20220           Non <td>Constant Section 22 - 22 - 22 - 22 - 22 - 22 - 22 - 22</td> <td>0.00  menuolo ana sussi ana sussi ana ana ana ana ana ana ana ana ana an</td>                                                                                                    | Constant Section 22 - 22 - 22 - 22 - 22 - 22 - 22 - 22                                                                                                    | 0.00  menuolo ana sussi ana sussi ana ana ana ana ana ana ana ana ana an                                                                                                    |
| Fath & reflection: 11 & events - Filling data: January 2     Constrained of the - constrained of the - constr                 | Num         ZUZZU           CARANGER OF ALLEY ALL         CARANGER OF ALLEY ALL           CARANGER OF ALLEY ALL         CARANGER OF ALLEY ALL           A star Agent of ALLEY ALL         CARANGER OF ALLEY ALL           A star Agent of ALLEY ALL         Star Alley and ALLEY ALL           A star Agent of ALLEY ALL         Star Alley and ALLEY ALL           A star Agent of ALLEY ALL         Star Alley and ALLEY ALL           A star Agent of ALLEY ALL         ALLEY ALL           A star Agent of ALLEY ALL         ALLEY ALLEY ALL           A star Agent                                                                                                    | 0.00      monthly in the track of a general difference     monthly in the track of a general difference     monthly intervent of the track of a general difference     monthly intervent of a general difference     monthly intervent of a general difference     monthly intervent of a general difference     monthly intervent of a general difference     monthly intervent of a general difference     monthly intervent of a general difference     monthly intervent of a general difference     monthly intervent of a general difference     monthly intervent of a general difference     monthly intervent of a general difference         | 0.00     10.00     10.00     10.00     10.00     10.00     10.00     10.00     10.00     10.00     10.00     10.00     10.00     10.00     10.00     10.00     10.00     10.00     10.00     10.00     10.00     10.00     10.00     10.00     10.00     10.00     10.00     10.00     10.00     10.00     10.00     10.00     10.00     10.00     10.00     10.00     10.00     10.00     10.00     10.00     10.00     10.00     10.00     10.00     10.00     10.00     10.00     10.00     10.00     10.00     10.00     10.00     10.00     10.00     10.00     10.00     10.00     10.00     10.00     10.00     10.00     10.00     10.00     10.00     10.00     10.00     10.00     10.00     10.00     10.00     10.00     10.00     10.00     10.00     10.00     10.00     10.00     10.00     10.00     10.00     10.00     10.00     10.00     10.00     10.00     10.00     10.00     10.00     10.00     10.00     10.00     10.00     10.00     10.00     10.00     10.00     10.00     10.00     10.00     10.00     10.00     10.00     10.00     10.00     10.00     10.00     10.00     10.00     10.00     10.00     10.00     10.00     10.00     10.00     10.00     10.00     10.00     10.00     10.00     10.00     10.00     10.00     10.00     10.00     10.00     10.00     10.00     10.00     10.00     10.00     10.00     10.00     10.00     10.00     10.00     10.00     10.00     10.00     10.00     10.00     10.00     10.00     10.00     10.00     10.00     10.00     10.00     10.00     10.00     10.00     10.00     10.00     10.00     10.00     10.00     10.00     10.00     10.00     10.00     10.00     10.00     10.00     10.00     10.00     10.00     10.00     10.00     10.00     10.00     10.00     10.00     10.00     10.00     10.00     10.00     10.00     10.00     10.00     10.00     10.00     10.00     10.00     10.00     10.00     10.00     10.00     10.00     10.00     10.00     10.00     10.00     10.00     10.00     10.00     10.00     10.00     10.00     10.00     10.00     10.00     10.00     10.00     10.00     10.00     10                                                                                                    |
| Faith & reducini: 11 & events - Filing deb. Javary 2     Control Control Conttrol Control Control Control Conttrol Contro                 | Non         20220           Non         20220           Non         20200           Non         20200           Non         20200           Non <td>Constant and a second second sec</td> <td>0.00     minutes in second second secon</td>                                                                                                    | Constant and a second second sec      | 0.00     minutes in second second secon                                                                                                    |
| Fath & reflection: 11 & events - Filling data: January 2     Construction of the sector of the sector of the                  | View 2020     View 2020     View 2020     View 2020     View 2020     View 2020     View 2020     View 2020     View 2020     View 2020     View 2020                                                                                                    | 0.00      monthly and a set of a general difference     "" states " states"     25480.25      Constants - States"     0.00      Constants - States"     0.00      Constants - States"     0.00      Constants - States"     0.00      Constants - States"     0.00      Constants - States"     0.00      Constants - States"     0.00      Constants - States"     0.00      Constants - States"     0.00      Constants - States"     0.00      Constants - States"     0.00      Constants - States"     0.00      Constants - States"     0.00      Constants - States"     746.48      magain     0.00      Constants - States"     0.00      Constants - States"     0.00      Constants - States"     0.00      Constants - States"     0.00      Constants - States"     0.00      Constants - States"     0.00      Constants - States"     0.00      Constants - States"     Constants - States"     Constates"     Constants - States"     Constants - States"      | 0.00     10.00     10.00     10.00     10.00     10.00     10.00     10.00     10.00     10.00     10.00     10.00     10.00     10.00     10.00     10.00     10.00     10.00     10.00     10.00     10.00     10.00     10.00     10.00     10.00     10.00     10.00     10.00     10.00     10.00     10.00     10.00     10.00     10.00     10.00     10.00     10.00     10.00     10.00     10.00     10.00     10.00     10.00     10.00     10.00     10.00     10.00     10.00     10.00     10.00     10.00     10.00     10.00     10.00     10.00     10.00     10.00     10.00     10.00     10.00     10.00     10.00     10.00     10.00     10.00     10.00     10.00     10.00     10.00     10.00     10.00     10.00     10.00     10.00     10.00     10.00     10.00     10.00     10.00     10.00     10.00     10.00     10.00     10.00     10.00     10.00     10.00     10.00     10.00     10.00     10.00     10.00     10.00     10.00     10.00     10.00     10.00     10.00     10.00     10.00     10.00     10.00     10.00     10.00     10.00     10.00     10.00     10.00     10.00     10.00     10.00     10.00     10.00     10.00     10.00     10.00     10.00     10.00     10.00     10.00     10.00     10.00     10.00     10.00     10.00     10.00     10.00     10.00     10.00     10.00     10.00     10.00     10.00     10.00     10.00     10.00     10.00     10.00     10.00     10.00     10.00     10.00     10.00     10.00     10.00     10.00     10.00     10.00     10.00     10.00     10.00     10.00     10.00     10.00     10.00     10.00     10.00     10.00     10.00     10.00     10.00     10.00     10.00     10.00     10.00     10.00     10.00     10.00     10.00     10.00     10.00     10.00     10.00     10.00     10.00     10.00     10.00     10.00     10.00     10.00     10.00     10.00     10.00     10.00     10.00     10.00     10.00     10.00     10.00     10.00     10.00     10.00     10.00     10.00     10.00     10.00     10.00     10.00     10.00     10.00     10.00     10.00     10.00     10.00     10                                                                                                    |

## DATOS FINANCIEROS DE LOS PADRES Ingresos no tributables (continuación)

#### INFORMACIÓN SOBRE LOS PADRES

#### Ingresos no tributables de los padres

Proporcione una respuesta válida para todas las preguntas. Si no hay nada que informar, la respuesta debe ser cero.

| Durante el 2020, ¿les correspondió a sus padres alguna de las partidas indicadas a continuación? |
|--------------------------------------------------------------------------------------------------|
| Introduzca el monto de cada partida que corresponda.                                             |

Manutención recibida a favor de cualquiera de los hijos menores. No incluya los pagos por cuidado adoptivo temporal ni los pagos de asistencia por adopción.

\$ 5,400 .00 ?

Asignaciones para alojamiento, comida y otros gastos de manutención, pagadas a militares, clérigos y otros (incluidos los pagos en efectivo y el valor monetario de las asignaciones). No incluya el valor de alojamiento en la base militar ni el valor de asignaciones básicas para el alojamiento de militares.

\$ 0.00

Deducciones hechas a cuentas personales de jubilación (IRA) y pagos efectuados a planes de jubilación para personas empleadas por cuenta propia (SEP, SIMPLE, Keogh u otros planes aprobados), según el formulario del IRS.

\$ 6,215 .00 ?

Asistencia no educativa para veteranos, como Discapacidad, Pensión por Fallecimiento o Compensación de Dependencia e Indemnización (DIC, por sus siglas en inglés) o los subsidios educativos del Programa de Estudio y Trabajo del Departamento de Asuntos de Veteranos.

s 0.00 ?

Otros ingresos no tributables que no se hayan declarado en la solicitud, como la indemnización por accidentes laborales, los beneficios por discapacidad, etc.

![](_page_29_Figure_14.jpeg)

Otros ingresos NO tributables Salarios exentos encasillados 16,17 y 18

![](_page_29_Figure_16.jpeg)

Ingresos exentos provenientes de: rentas exentas (Anejo L) y agricultura (Anejo N) Remeficien del decembles (no incluse DLLA)

Beneficios del desempleo (no incluya PUA)

Cualquier otro ingreso recibido y no reportado en otro renglón de la FAFSA.

### FIRMARY ENVIAR

#### FIRMAR Y ENVIAR Resumen de la FAFSA® A ¡Aún no ha terminado! Aún debe enviar su formulario FAFSA®. Después de imprimir esta página, seleccione «Siguiente» para firmar su formulario FAFSA. Resumen de la solicitud: 2022-23 Identificador del estudiante: ....-1007 LA CONTRAER TODO ^ $\bigcirc$ SECCIÓN 1 Datos generales: estudiante Número de Seguro Social del estudiante •••-1007 (pregunta 8) Nombre del estudiante (pregunta 2), Inicial del segundo nombre del estudiante (pregunta LARRY, D 3) Apellido del estudiante (pregunta 1) LASTNAMERAPP Fecha de nacimiento del estudiante 04/19/2003 (pregunta 9) Dirección de correo electrónico del ANOTHEREMAIL@TEST.COM estudiante (pregunta 13) Número telefónico del estudiante (pregunta 10) Dirección postal habitual del estudiante 3151 HOLLOW DRIVE

(pregunta 4)

Verifique toda la información ingresada en el área de

'Resumen de la FAFSA'.

Luego, **proceda a firmar** con las credenciales FAFSA ID.

### FIRMARY ENVIAR

### Seleccione el encasillado del padre/madre que firmará la solicitud

![](_page_31_Figure_2.jpeg)

## FAFSA COMPLETADA

- Ya se completó la FAFSA.
- La próxima pantalla le mostrará información indicando que la FAFSA se envió a la Oficina de Ayuda Federal para estudiantes.

#### ¡Felicitaciones, LARRY!

Su formulario FAFSA fue enviado con éxito a la oficina de Ayuda Federal para Estudiantes.

11/08/2021 00:45:47 Número de confirmación:F 10720737308 Clave de autorización (DRN): 9999

#### Próximos pasos

- Usted recibirá esta página por correo electrónico.
- En un plazo de 3 a 5 días hábiles, recibirá un correo electrónico en el que se le notificará la tramitación de su formulario FAFSA.
- Los datos de su FAFSA se enviarán a las instituciones educativas que incluyó en la solicitud, y esas instituciones los utilizarán para determinar el tipo y el monto de ayuda económica que podría tener derecho a recibir.
- Las instituciones se pondrán en contacto con usted si necesitan más información o cuando estén listas para hablar de su concesión de ayuda económica.
- Si tiene preguntas sobre su paquete de ayuda económica, comuníquese con sus instituciones educativas.

Se le ha enviado una versión abreviada de su página de confirmación a la siguiente dirección de correo electrónico:

ANOTHEREMAIL@TEST.COM

Imprimir esta página 🖨

### FAFSA COMPLETADA

 Verá un resumen del aproximado de ayuda al que podría ser elegible para el año 2022-2023.

#### Aporte familiar previsto (EFC) aproximado =000000

- El aporte familiar previsto es una medida de cuánto puede usted contribuir para pagar el costo de sus estudios. Las instituciones educativas hacen uso del aporte familiar previsto para determinar si tiene derecho a recibir ayuda federal para estudiantes.
- El aporte familiar previsto no es el monto de ayuda económica que usted recibirá ni
  es el monto de dinero que tendrá que pagar para costear sus estudios superiores.

#### INFORMACIÓN SOBRE REQUISITOS DE PARTICIPACIÓN Y MONTOS ESTIMADOS

- Según los requisitos de participación, usted podría tener derecho a recibir la siguiente ayuda federal para estudiantes:
- Beca Federal Pell, monto aproximado:\$6,495.00
- Préstamo del Direct Loan Program, monto aproximado: \$7,500.00
- Usted quizás tenga derecho también a otra ayuda económica (subvenciones, becas de estudio o Programa de Estudio y Trabajo) otorgada por el gobierno federal, el estado o la institución educativa.

Conozca los beneficios tributarios federales para la educación, entre ellos el crédito tributario American Opportunity (AOTC).